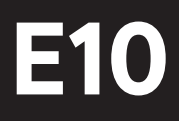

# Instruction manual

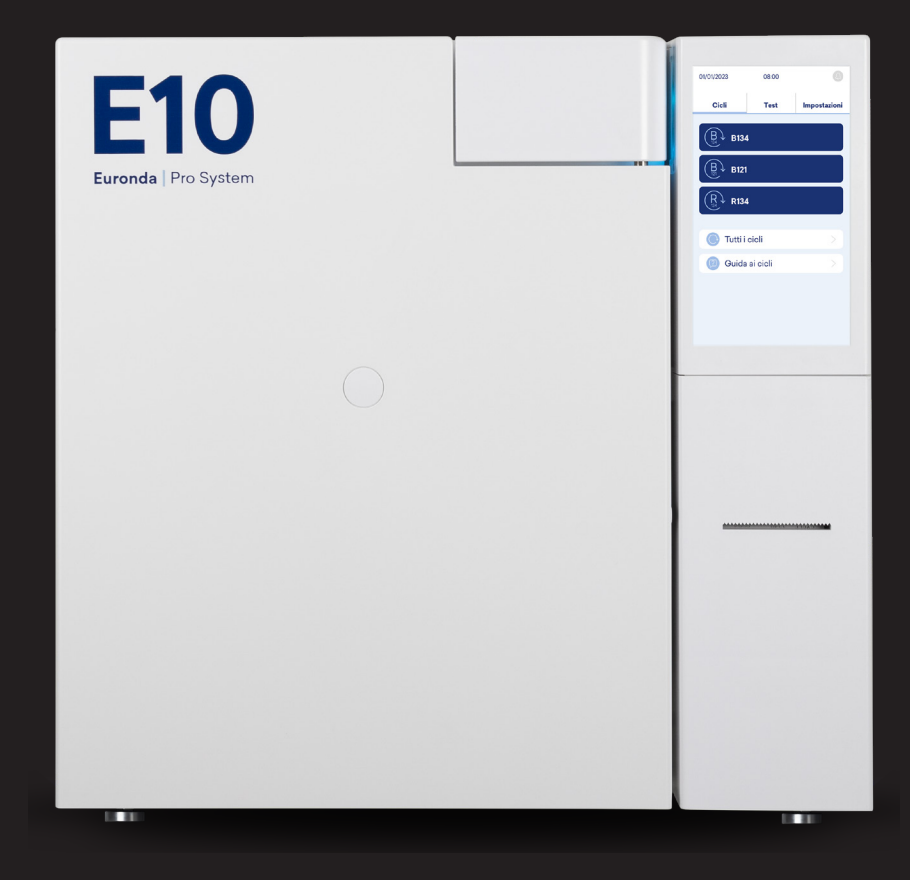

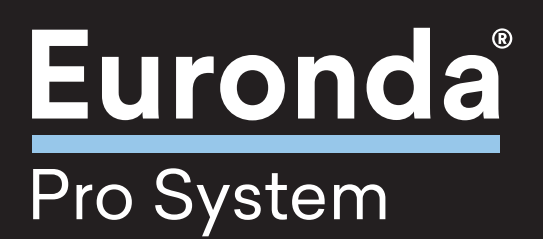

#### Foreword

All rights reserved. No part of this instruction manual may be reproduced or transmitted by any electronic or mechanical means, including photocopying, recording or any other storage and retrieval system, for any purpose other than the purchaser's exclusively personal use, without the express written permission of the Manufacturer.

The Manufacturer is in no way responsible for the consequences resulting from any incorrect operations carried out by the user.

Revision: SSU\T2023\_R00\_30-12-2022 Edition: 12/2023

COPYRIGHT © 2023 Euronda

## **TABLE OF CONTENTS**

| 1  | DEVI  | CEIDENTIFICATION                                                                 | 8  |
|----|-------|----------------------------------------------------------------------------------|----|
| 1. | .1    | MANUFACTURER IDENTIFICATION                                                      | 8  |
| 1  | .2    | DEVICE IDENTIFICATION                                                            | 8  |
| 1  | .3    | NAMEPLATE LOCATION                                                               | 8  |
| 1  | .4    | REFERENCE STANDARDS                                                              | 9  |
| 1. | .5    | WARRANTY                                                                         | 9  |
| 2  | SAFE  | ТҮ                                                                               | 10 |
| 2  | .1    | GENERAL SAFETY WARNINGS                                                          | 10 |
| 2  | 2     | OBLIGATIONS AND PROHIBITIONS                                                     | 11 |
|    | 2.2.1 | OBLIGATIONS                                                                      | 11 |
|    | 2.2.2 | PROHIBITIONS                                                                     | 11 |
| 2  | .3    | NOISE                                                                            | 11 |
| 2  | .4    | SAFETY DEVICES                                                                   | 11 |
| 2  | .5    | DIGITAL SAFETY REQUIREMENTS                                                      | 12 |
| 2  | 6     | SAFETY PICTOGRAMS AND INFORMATION LABELS                                         | 12 |
| 2  | 7     | RESIDUAL RISKS                                                                   | 13 |
| 3  | DEVI  | CE OVERVIEW                                                                      | 14 |
| 3  | 8.1   | INTENDED USE                                                                     | 14 |
|    | 3.1.1 | RESTRICTIONS ON USE                                                              | 14 |
| 3  | .2    | PERMITTED ENVIRONMENTAL CONDITIONS                                               | 14 |
| 3  | .3    | MAIN COMPONENTS                                                                  | 15 |
| 3  | .4    | OPTIONAL COMPONENTS                                                              | 17 |
| 3  | 8.5   | TECHNICAL DATA                                                                   | 17 |
|    | 3.5.1 | WATER CHARACTERISTICS                                                            | 18 |
| 3  | .6    | DIMENSIONS                                                                       | 19 |
|    | 3.6.1 | STERILISATION CHAMBER USABLE SPACE                                               | 20 |
| 3  | 8.7   | DESCRIPTION OF DOOR HANDLE VISUAL INDICATIONS AND STERILISATION CHAMBER LIGHTING | 20 |
| 3  | 8.8   | DESCRIPTION OF STERILISATION PROGRAMS                                            | 20 |
|    | 3.8.1 | CYCLE VALIDATION                                                                 | 22 |
| 4  | PAC   | KAGING, HANDLING AND STORAGE                                                     | 23 |
| 4  | .1    | PACKAGING                                                                        | 23 |
|    | 4.1.1 | PACKAGING WEIGHT AND DIMENSIONS                                                  | 23 |
|    | 4.1.2 | PACKAGE CONTENTS                                                                 | 23 |
|    | 4.1.3 | PACKAGING REMOVAL                                                                | 23 |
| 4  | .2    | HANDLING                                                                         | 24 |
| 4  | .3    | STORAGE                                                                          | 24 |
| 5  | INST  | ALLATION AND COMMISSIONING                                                       | 25 |
| 5  | 5.1   | INSTALLATION                                                                     | 25 |

|     | 5.1.1        | PRELIMINARY CHECKS                             |    |
|-----|--------------|------------------------------------------------|----|
|     | 5.1.2        | OSITIONING                                     |    |
| 5.2 | CON          | NECTIONS                                       |    |
|     | 5.2.1        | ELECTRICAL CONNECTION                          |    |
|     | 5.2.2        | CONTINUOUS USED WATER DRAINAGE CONNECTION      |    |
| 5.3 | COM          | IMISSIONING                                    | 27 |
|     | 5.3.1        | FIRST START-UP                                 |    |
|     | 5.3.2        | MANUAL WATER FILLING AND DRAINING              |    |
|     | 5.3.2.1      | MANUAL WATER FILLING                           |    |
|     | 5.3.2.2      | WATER DRAIN                                    |    |
| 6 ( | OPERATIO     | NS FOR PROPER FUNCTIONING                      |    |
| 6.1 | SWIT         | CHING ON AND CYCLE SELECTION                   |    |
| 6.2 | LOAD         | DING THE MATERIAL TO BE STERILISED             |    |
|     | 6.2.1        | DECONTAMINATION                                |    |
|     | 6.2.2        | LOADING INTO THE STERILISATION CHAMBER         |    |
| 6.3 | STER         | ILISATION                                      |    |
|     | 6.3.1        | CYCLE TYPE SELECTION                           |    |
|     | 6.3.1.1      | STERILISATION CYCLE SCREEN DESCRIPTION         |    |
|     | 6.3.2        | CYCLE EXECUTION                                |    |
|     | 6.3.2.1      | PARAMETER INFORMATION ON THE CYCLE IN PROGRESS |    |
|     | 6.3.3        | UNLOCKING PERSONAL CYCLES                      |    |
|     | 6.3.4        | CYCLE END                                      |    |
|     | 6.3.4.1      | CYCLE END - STERILISATION COMPLETED            |    |
|     | 6.3.4.2      | CYCLE END - MANUAL STOP                        |    |
|     | 6.3.4.3      | CYCLE END - ERROR                              |    |
| 6.4 | MATE         | ERIAL EXTRACTION                               |    |
| 6.5 | DOOR RELEASE |                                                |    |
| 6.6 | STOP         | )                                              |    |
|     | 6.6.1        | POWER BLACKOUTS                                |    |
|     | 6.6.2        | LONG PERIODS OF INACTIVITY                     |    |
| 7 1 | rest prod    | GRAMS                                          |    |
| 7.1 | DESC         | RIPTION OF TEST PROGRAMS                       |    |
| 7.2 | SELEC        | CTING A TEST PROGRAM                           |    |
| 7.3 | ENDC         | DF TEST PROGRAM                                |    |
| 8 5 | SETTINGS     |                                                | 40 |
| 8.1 | SETT         | INGS MENU                                      |    |
|     | 8.1.1        | LANGUAGE SET-UP                                |    |
|     | 8.1.2        | DATE AND TIME SET-UP                           | 41 |
|     | 8.1.3        | USER SET-UP                                    | 41 |
|     | 8.1.4        | UNITS OF MEASURE SET-UP                        | 42 |
|     | 8.1.5        | DRYING TIME SET-UP                             |    |

|                     | 8.1.6           | PLANNING SET-UP                                       |    |
|---------------------|-----------------|-------------------------------------------------------|----|
|                     | 8.1.6.1         | DELAYED START                                         |    |
|                     | 8.1.7           | HEATING SET-UP                                        |    |
|                     | 8.1.8           | WATER TREATMENT SYSTEM SET-UP                         |    |
|                     | 8.1.9           | PRINTER SET-UP                                        |    |
|                     | 8.1.10          | SETTING PRINTER OPTIONS AND DOWNLOADING TO USB MEMORY |    |
|                     | 8.1.10.1        | CYCLE OPTION                                          |    |
|                     | 8.1.10.2        | LABEL OPTION                                          |    |
|                     | 8.1.11          | USB MANAGEMENT                                        |    |
|                     | 8.1.12          | ETHERNET AND WIFI CONNECTION SET-UP                   |    |
| 9 N                 |                 | ANCE                                                  |    |
| 9.1                 | SAFE            | TY WARNINGS FOR MAINTENANCE                           |    |
| 9.2                 | ROUT            | FINE MAINTENANCE                                      |    |
|                     | 9.2.1           | MAINTENANCE INTERVALS                                 |    |
|                     | 9.2.2           | SAFETY VALVE CHECK                                    |    |
|                     | 9.2.3           | DOOR GASKET CLEANING                                  |    |
|                     | 9.2.4           | GENERAL CLEANING OF EXTERNAL / INTERNAL SURFACES      |    |
|                     | 9.2.5           | STERILISATION CHAMBER, TRAYS AND SUPPORT CLEANING     | 51 |
|                     | 9.2.6           | CLEANING TANKS AND AIR FILTERS                        | 51 |
|                     | 9.2.7           | DRAIN FILTER CLEANING                                 |    |
|                     | 9.2.8           | REPLACING THE BACTERIOLOGICAL FILTER AND AIR FILTERS  |    |
|                     | 9.2.9           | DOOR GASKET REPLACEMENT                               | 53 |
|                     | 9.2.10          | DOOR GASKET CLOSING ADJUSTMENT                        | 53 |
|                     | 9.2.11          | ROLL REPLACEMENT                                      | 53 |
| 9.3                 | EXTR            | AORDINARY MAINTENANCE                                 | 54 |
|                     | 9.3.1           | GENERAL OVERHAUL                                      | 54 |
| 10 1                | <b>FROUBLES</b> | SHOOTING                                              |    |
| 10.1                | ALAR            | MTABLE                                                | 55 |
| 10.2                | TABL            | E OF WARNING SYMBOLS / CODES                          | 57 |
| 11 S                | CRAPPIN         | G, DISPOSAL AND RESALE                                |    |
| 11.1                | SCRA            | APPING INSTRUCTIONS                                   |    |
| 11.2 DISPOSAL OF PA |                 | DSAL OF PACKAGING                                     |    |
| 11.3                | RESA            | LE                                                    |    |
|                     |                 |                                                       |    |

## I INTRODUCTION / PURPOSE OF THE INSTRUCTION MANUAL

#### I.I SYMBOLS USED IN THE MANUAL

Symbols are used in the manual to emphasise important information.

| SYMBOL       | ТҮРЕ        |
|--------------|-------------|
|              | Attention   |
| $\bigotimes$ | Prohibition |
|              | Obligation  |

#### I.II PURPOSE OF THE DOCUMENT

This **Instruction Manual** represents the reference document, written by the Manufacturer of the device, and addressed to operators and specialised personnel who will come into contact with it during its entire life cycle.

The purpose of the document is to provide information for machine correct use, from installation to disposal, drawing attention to the dangers that can result from misuse, and taking into account the reasonably foreseeable improper behaviour of the operator.

#### I.III INTENDED AUDIENCE

The manual is intended for **operators in charge of using and managing the device during all the phases of its technical life**. It includes topics relating to the proper use of the device in order to keep its functional and qualitative characteristics unchanged over time. It also includes all the information and warnings for a correct use under full safety conditions.

The manual, like the CE certificate of conformity, is an integral part of the device and must always accompany it whenever it is moved or resold. It is the responsibility of the user to keep this documentation intact, so that it can be consulted throughout the life of the device.

#### I.IV SUPPLY AND STORAGE

Keep this manual with the device so that it can be easily consulted by the operator.

The manual is an integral part for safety purposes, therefore:

- It must be kept intact (in all its parts). If it is lost or damaged, a copy should be immediately requested.
- It must follow the machine until scrapping (also in case it is moved, sold, rent, leased, etc.).

### I.V UPDATES

**Euronda** reserves the right to make modifications or improvements to the manual or device without prior notice and without being obliged to update the previous manuals.

### I.VI DEFINITION OF OPERATORS FOR THE PURPOSE OF PROFESSIONALISM

Before performing any operation, it is mandatory to read all documentation in order to avoid possible damage to the device and property, as well as personal injuries.

EN

The roles of the operators are defined below:

| ROLE                         | DESCRIPTION                                                                                                    |
|------------------------------|----------------------------------------------------------------------------------------------------|
| Operator                     | Person who physically uses the device for the purpose for which it has been designed.                                                                                                    |
| <b>Responsible authority</b> | Person, or group, responsible for the use, routine maintenance of the device and for operator training.<br>The responsible authority is legally responsible for fulfilling the requirements relating to installation, operation and use of the device. |

### I.VII HOW TO OBTAIN A NEW COPY OF THE MANUAL

If the manual is lost or destroyed, request a new electronic copy of the same from **Euronda** via e-mail to info@euronda.com. Provide the following information:

- Model and serial number of the device.
- Name and e-mail address.

## **1 DEVICE IDENTIFICATION**

### 1.1 MANUFACTURER IDENTIFICATION

|              | Euronda S.p.A.                                                                                                    |
|--------------|----------------------------------------------------------------------------------------------------|
| MANUFACTURER | Via dell'Artigianato,7<br>36030 Montecchio Precalcino - Vicenza, Italy<br>t +39 0444 656111<br>f +39 0444 656199<br>m info@euronda.com<br>www.euronda.it |

### 1.2 DEVICE IDENTIFICATION

| PRODUCTCATEGORY | AUTOCLAVES FOR WATER STEAM STERILISATION FOR MEDICAL USE |
|-----------------|----------------------------------------------------------|
| COMMERCIALNAME  | E10                                                      |
| MODEL           | <ul><li>SSU\T18L2023</li><li>SSU\T24L2023</li></ul>      |

### 1.3 NAMEPLATE LOCATION

The device is provided with a **nameplate**, located on the back side and a **serial number (A)** on the front side. The data present on the nameplate, when communicated to the Manufacturer, provide the exact identification of the device described in this manual.

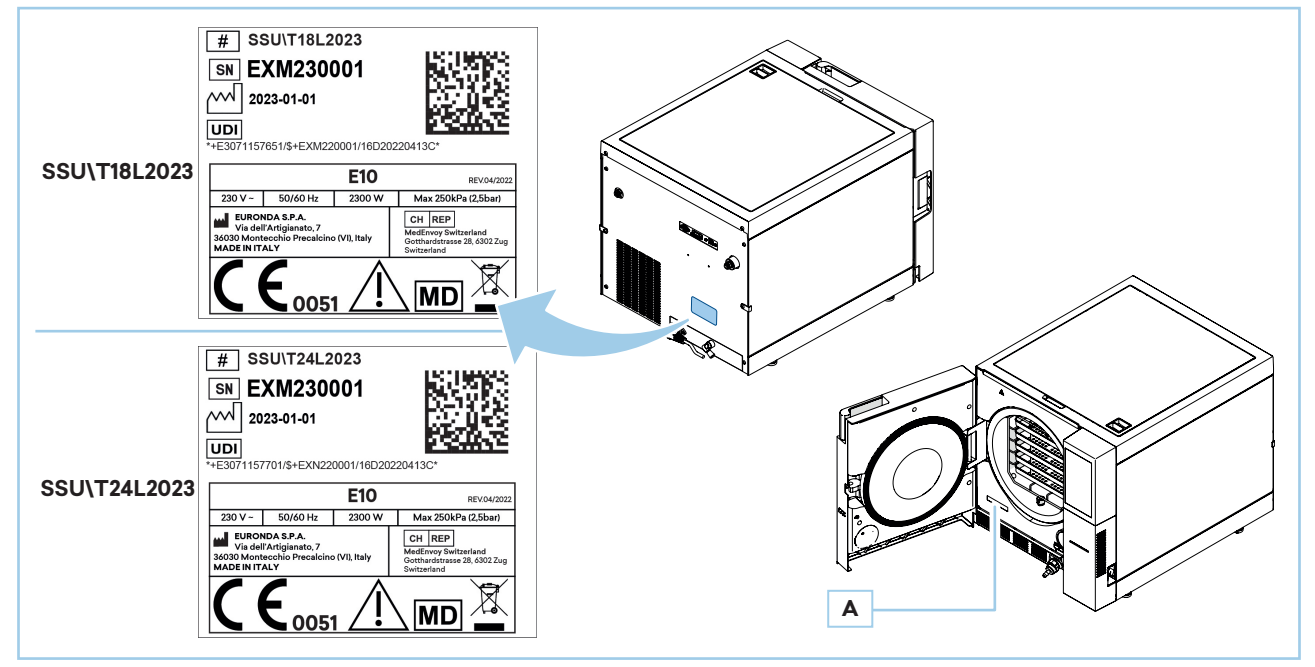

Note: the information present in the plates above is to be considered as examples and is subject to change.

### 1.4 REFERENCE STANDARDS

| Saturated steam steriliser<br>E10 | <ul> <li>The saturated steam steriliser complies with the Performance and Safety Requirements of EU Regulation 2017/745 and Directive 2011/65/EU:</li> <li>Medical devices EU Regulation 2017/745, class IIb - C € 0051</li> <li>It complies with the following standards:</li> <li>EN 13060</li> <li>EN 61010-2-040</li> <li>EN 61326</li> </ul> |
|-----------------------------------|----------------------------------------------------------------------------------------------------|
| Boiler                            | It complies with the following standards:<br>• EN 13445<br>It complies with the essential requirements of Council Directives:<br>• PED Directive <b>2014/68/EU</b> of 15/05/2014 - Category II-D1- <b>€€0497</b>                                                                                                    |

### 1.5 WARRANTY

**Euronda** guarantees the quality of its equipment when used in accordance with the instructions provided by this manual, according to the conditions stated on the warranty certificate.

The warranty is valid from the date of sale of the device to the user customer, and the details can be found by registering on:

#### http://myeuronda.com

In case of a dispute, the date indicated on the purchase invoice, which must include the serial number of the device, will be considered as valid.

The bacteriological filter and gasket are not covered by the warranty.

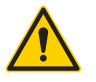

Keep the original packaging for the entire duration of the warranty.

## 2 SAFETY

#### 2.1 GENERAL SAFETY WARNINGS

Carefully read the safety warnings before using the device. Failure to comply with safety warnings may result in accidents or damage to the device.

The responsible authority must instruct and professionally train the operator to use and service the device safely; in particular, it must ensure that the information is properly understood.

Special attention should be paid to the emergency procedure regarding pathogenic materials discharged into the environment, which should be described in a special guide, placed near the device.

In the event of malfunctions or potential dangerous situations or serious accidents, the operator shall immediately report the situation to the Manufacturer and the competent authority of the Member State where the user is established.

High internal voltages are dangerous.

Clean the device with a damp cloth, after making sure that the power cable is disconnected (remove any moisture before using the device again).

Never touch the device with wet hands or in the presence of liquid on it, but always follow all the precautions required for the use of electrical equipment.

The device has not been designed to be used in the presence of explosive gases or vapours.

Do not expose the device to excessive mechanical stress such as impacts or strong vibration.

When opening the door, do not lean over or stand in front of it as there is a risk of burns from escaping steam (see paragraph **"2.7 Residual risks**").

The used water from the discharge tank or the parts in contact with the material to be sterilised may contain contaminated residues, it is therefore recommended to wear protective gloves when performing unloading and handling operations to avoid possible pathogenic contamination (see paragraph **"5.3.2 Manual water filling and draining**" and paragraph **"2.7 Residual risks**").

Do not attempt to open the door in the event of a power failure during a sterilisation cycle (see paragraph "2.7 Residual risks").

#### **REACH** information notice

In compliance with Article 33 of Regulation No. 1907/2006 (REACH) and subsequent amendments and additions, please note that the device contains certain "Substances of Very High Concern" (SVHC) listed in Annex XIV in the articles.

Therefore, in accordance with the provisions of Article 33, which provides for the obligation to communicate the presence of such substances to the recipient of the product when the substance is included in the Candidate List and is present in quantities above 0.1%, Euronda informs that the list of complex products with SVHC components included in the Candidate List and the related SCIP Numbers is available at www.euronda.com/reach

#### Instructions for safe use of products with SVHC included in the Candidate List

Under normal conditions of use, the article does not lead to the release of SVHC. Any possible direct contact, even if the exposure is considered to be limited, only occurs in the case of handling the articles contained in the complex object and containing SVHC, or in the case of mechanical or thermal action outside the normal conditions of use as described in the technical data sheets of the complex article. It is therefore recommended not to open the machinery. Should it be necessary to open or disassemble the complex article (for example, in case of maintenance or disposal of the machinery), this operation must only be performed by trained personnel.

In case of direct contact with articles containing SVHC, it is recommended to wear hand protection in accordance with EN 374 and respiratory protection (P-type filter). Avoid dust formation and avoid breathing vapours or mists. Ensure adequate ventilation. Any mechanical action that causes or generates respirable solid particles or particles with aerodynamic diameter of less than 10 microns is not recommended. Furthermore, in relation to the SVHC present, it is strongly recommended to keep the complex article out of the reach of children. In case of disposal, the article must be treated as hazardous waste and in accordance with the regulations in force.

The device must not be installed in the "patient area" (EN 60601-1).

### E10 Instruction manual

### 2.2 OBLIGATIONS AND PROHIBITIONS

#### 2.2.1 OBLIGATIONS

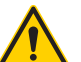

Make sure the device is powered with the correct voltage. Make sure that the system is grounded in accordance with the standard applicable in the country of installation.

#### The operator **must**:

- Know all the indications included in this manual and those applied on the device.
- Have fully understood the meaning of all controls and their operation.
- Be aware of and know how to apply the safety rules for using the device.
- Keep the environment near the device clean and dry.
- Use distilled or deionised water for filling tanks.
- Use only original spare parts.

#### 2.2.2 PROHIBITIONS

It is absolutely forbidden to remove the safety pictograms and information labels present on the device. Euronda disclaims any responsibility for the safety of the device in case of failure to comply with this prohibition. It is absolutely forbidden to remove or render ineffective the safety devices.

#### The operator **must not**:

- Carry out operations on his/her own initiative or operations that are not within his/her competence.
- Use the device for other uses other than the intended ones.
- Disassemble the device.
- Remove the outer guard without first disconnecting the power supply: the device contains live parts, fans and heaters that could activate without warning.
- Use solvents on plastic parts and labels.
- Remove the labels from the device. In case of need, ask for new ones.
- Pour water or other liquids on the device that could cause short circuits and corrosion.
- Pour flammable substances onto the device.
- Lay trays, newspapers, liquid containers, etc. on top of the device.
- Lean against the door when it is open.

#### 2.3 NOISE

The device has been designed and manufactured in such a way as to reduce the sound power level as much as possible, which is **less than 65 dB(A)**.

#### 2.4 SAFETY DEVICES

The steriliser has been designed and equipped with safety systems to minimise the risks to the operator. The installed safety devices are listed below:

| POS. | ELEMENT                    | DESCRIPTION                                                                                                    |
|------|----------------------------|----------------------------------------------------------------------------------------------------|
| 1    | ON - OFF switch            | Switch with double-pole thermal protection to protect the device from short<br>circuits.<br>In case of triggering, it allows the general power supply to be cut off.                                                                                                    |
| 2    | Door safety microswitch    | Ensures door proper closing.<br>In case of triggering, a message with incorrect door position warning is sent.                                                                                                    |
| 3    | Door lock with microswitch | Electromechanical mechanism, protecting against accidental door opening.<br>There is also a microswitch revealing the correct position of the locking<br>system. The door lock prevents the door from being opened while the device<br>is working. In case of microswitch triggering, a signal is sent to warn that the<br>door is not locked. |

11

| POS. | ELEMENT           | DESCRIPTION                                                                                                    |
|------|-------------------|----------------------------------------------------------------------------------------------------|
| 4    | Safety valve      | Complying with PED Directive 2014/68/EU, it protects against overpressure.<br>In case of triggering, it allows the steam to be discharged and the pressure to<br>be rebalanced to safe values. |
| 5    | Safety thermostat | Device cutting off the power supply if the maximum temperature is exceeded.                                                                                                    |

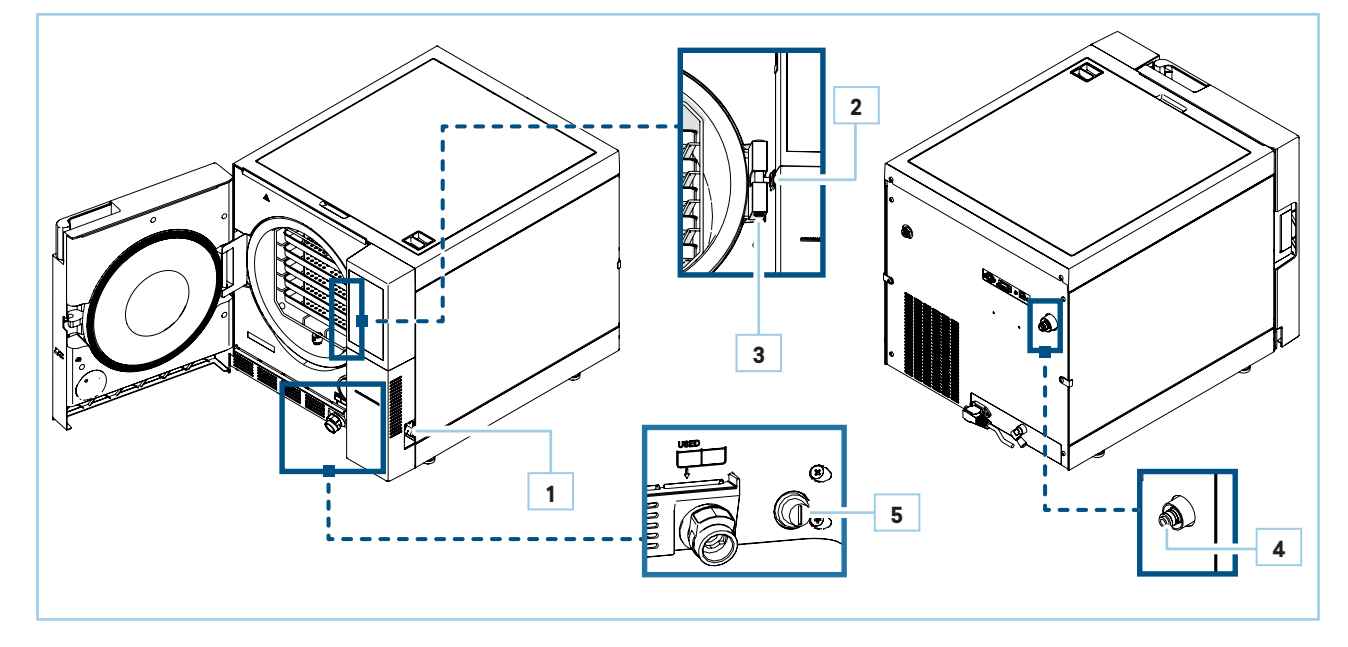

### 2.5 DIGITAL SAFETY REQUIREMENTS

- The steriliser is protected by level password (admin and technical access) and user password.
- Before installing the steriliser, Euronda suggests using PCs and networks covered by antivirus and firewall systems.
- You can use the USB memory or Ethernet and WiFi connection to back up files and exchange data between the device and the computer. It is recommended to use the Ethernet connection as it allows data to be automatically synchronised between the computer and the steriliser via E-Data.

#### 2.6 SAFETY PICTOGRAMS AND INFORMATION LABELS

The device has been equipped with a series of safety pictograms warning the operator of the presence of residual risks. There are also labels for a better identification of certain elements.

The table below lists the safety pictograms and information labels present on the device:

| POS. | SYMBOL                                                                                                    | DESCRIPTION                                          |
|------|----------------------------------------------------------------------------------------------------|------------------------------------------------------|
| 1    | $ \begin{array}{c} ATTENZIONE: Insula is definit. Longing is a single of the second second$ | WARNING!<br>Cut off voltage before opening the guard |
| 2    |                                                                                                    | WARNING!<br>Hot surface                              |
| 3    | USED WATER                                                                                                    | Used water discharge label                           |

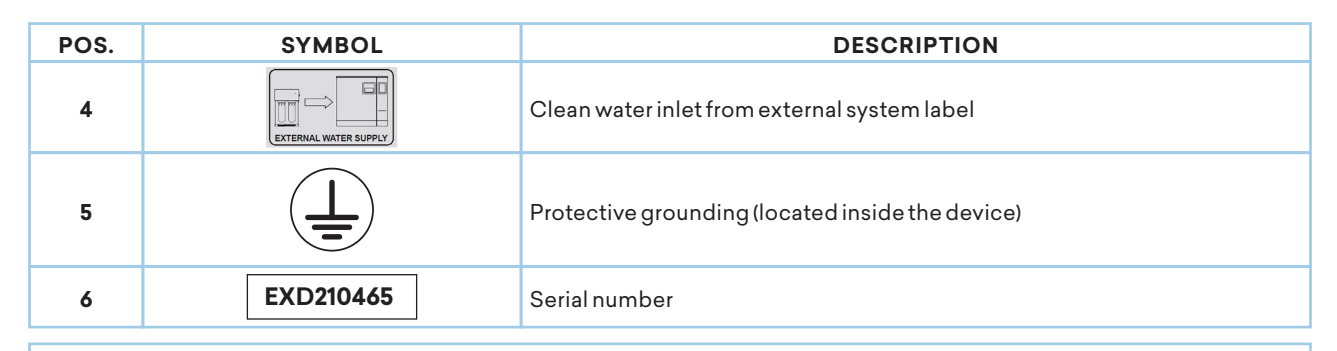

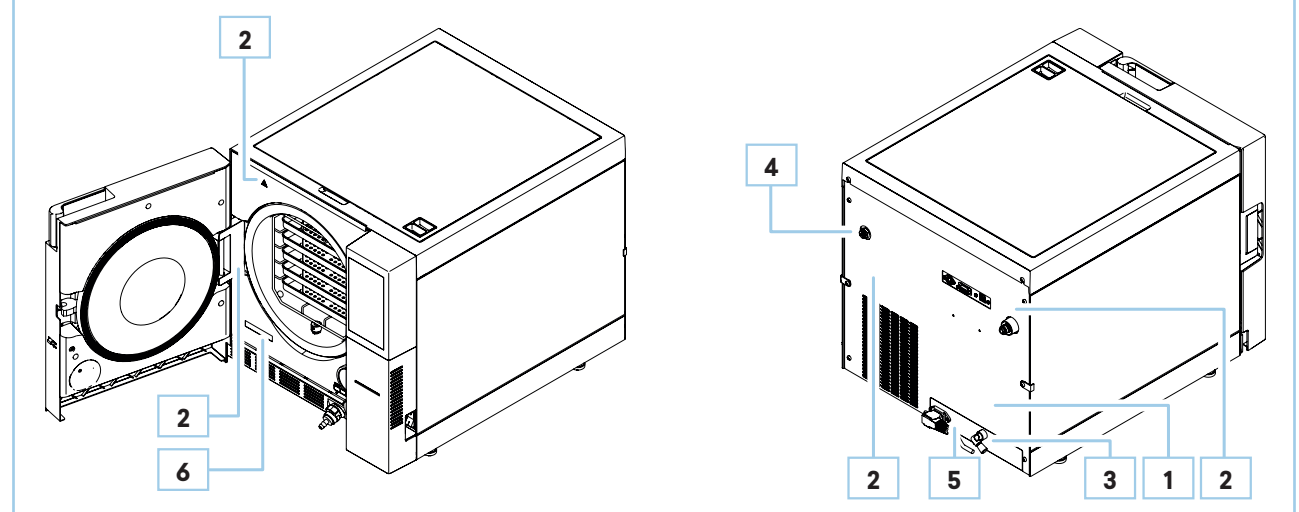

### 2.7 RESIDUAL RISKS

The device has been designed in such a way as to ensure essential safety requirements for the operator. Safety, as far as possible, has been integrated into the design and construction of the device, yet there are residual risks from which operators must be protected.

| <b>RESIDUAL RISK</b>    | DESCRIPTION AND PROCEDURAL INFORMATION                                                                                                    |
|-------------------------|----------------------------------------------------------------------------------------------------|
| Danger of contamination | <ul> <li>In case of unsuccessful sterilisation or a possible fault, the used water and any parts directly or indirectly in contact with the load may contain contaminating residues.</li> <li><u>To reduce the risk:</u></li> <li>The <i>responsible authority</i> must give instructions to the operator on how to use the device safely.</li> </ul>                                                                                  |
| Danger of burn          | <ul> <li>When the steriliser has completed the sterilisation cycle and the door is opened to take out the sterilised instruments, the inner parts of the boiler and of the door are still very hot.</li> <li><u>To reduce the risk:</u></li> <li>Do not touch the parts directly so as to avoid burns. Use the appropriate extractor tool.</li> <li>Do not stand in front of the door. Danger of burns from escaping steam.</li> </ul> |
| Danger of contamination | The water used by the discharge tank may contain contaminated residues.<br><u>To reduce the risk:</u><br>• Wear protective gloves when performing draining operations.                                                                                                    |
| Electrical hazard       | Disconnect the power supply before performing any work on the device.<br><u>To reduce the risk:</u><br>• Use the Personal Protective Equipment listed in the procedures.                                                                                                    |

## **3 DEVICEOVERVIEW**

### 3.1 INTENDED USE

Small sterilisers designed to steam sterilise invasive and non-invasive medical devices.

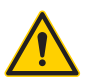

The use of the device is strictly restricted to qualified personnel trained on the reprocessing of medical devices. Under no circumstances should it be used or handled by persons who are inexperienced and/or not authorised by the responsible organization. The organization must plan the training and updating of personnel in charge of reprocessing the medical devices.

The device was designed to:

- Meet the specific requirements mentioned on the sales contract.
- Be used according to the instructions and limitations of use given in this manual.

The device has been designed and constructed to work safely if:

- It is used within these limits.
- The procedures in the instruction manual are followed.
- Routine maintenance is carried out at the intervals and in the ways indicated in the manual.
- Extraordinary maintenance is carried out promptly when needed.
- Safety devices are not removed and/or bypassed.

#### 3.1.1 **RESTRICTIONS ON USE**

- Do not use the device for uses other than the intended ones.
- Do not use the device to sterilise: corrosive products (acids, bases and phenols, volatile compounds or solutions such as ethanol, methanol or chloroform or radioactive substances), liquids, biomedical waste.
- Do not use the device in the presence of explosive or flammable gases or vapours.
- Domestic use of the device is prohibited.

Any other use of the device other than the intended one must be authorised in advance and in writing by the Manufacturer. In the absence of such written authorisation, use is to be considered **"misuse"**; therefore, the Manufacturer disclaims all liability resulting from any damage or injury that may be caused to property or persons and considers all warranties to be null and void.

### 3.2 PERMITTED ENVIRONMENTAL CONDITIONS

The device has been designed and constructed to operate indoors, protected from the weather and from aggressive or corrosive agents, with the characteristics shown in the following table.

| Place of installation        | Indoors, protected from the weather                                                                        |  |
|------------------------------|----------------------------------------------------------------------------------------------------|--|
| Altitude                     | Up to 2,000 m above sea level.                                                                             |  |
| Ambient temperature          | +5°Cto+40°C                                                                                                |  |
| Maximum relative humidity    | <ul> <li>80% for temperatures up to 31°C</li> <li>Linearly decreased to 50% at 40°C</li> </ul>             |  |
| Ambientlighting              | Illuminated environment in compliance with UNI 12464-1 standard                                            |  |
| Max. mains voltage variation | ±10%                                                                                                    |  |
| Installation category        | II                                                                                                    |  |
| Degree of pollution          | 2                                                                                                    |  |
| Temporary overvoltage        | <ul> <li>Short-term 230 V + 1200 V up to 5 s</li> <li>Long-term 230 V + 250 V for more than 5 s</li> </ul> |  |

The device must be installed inside a laboratory accessible to authorised personnel only. The device has not been designed to work in rooms with an explosive atmosphere or a fire hazard. Environmental conditions other than those specified can cause serious damage to the device.

### 3.3 MAIN COMPONENTS

| POS. | ELEMENT                                    |
|------|--------------------------------------------|
| 1    | Touch display with control panel           |
| 2    | Door                                       |
| 3    | Door opening handle                        |
| 4    | Magnetic front door                        |
| 5    | Air filters                                |
| 6    | Door gasket                                |
| 7    | Gasket                                     |
| 8    | Door lock with microswitch                 |
| 9    | Bacteriological filter                     |
| 10   | Screw cap for the safety thermostat switch |
| 11   | Connector for draining used water          |
| 12   | Connector for draining clean water         |
| 13   | Service serial port                        |
| 14   | Hexagonal wrench                           |
| 15   | Main ON - OFF switch                       |
| 16   | Thermal printer (Optional)                 |
| 17   | Used water drain                           |
| 18   | Rear serial socket                         |
| 19   | Safety valve                               |
| 20   | Ethernet socket                            |
| 21   | External water inlet from deioniser        |

| POS. | ELEMENT                             |
|------|-------------------------------------|
| 22   | Electrical connection for deioniser |
| 23   | Power cable socket                  |
| 24   | Upper cover                         |
| 25   | Used water tank                     |
| 26   | Clean water tank                    |
| 27   | Water filters                       |
| 28   | Conductivity meter                  |
| 29   | Extraction tool                     |
| 30   | Trays                               |
| 31   | Tray support                        |
| 32   | USB port                            |

EN

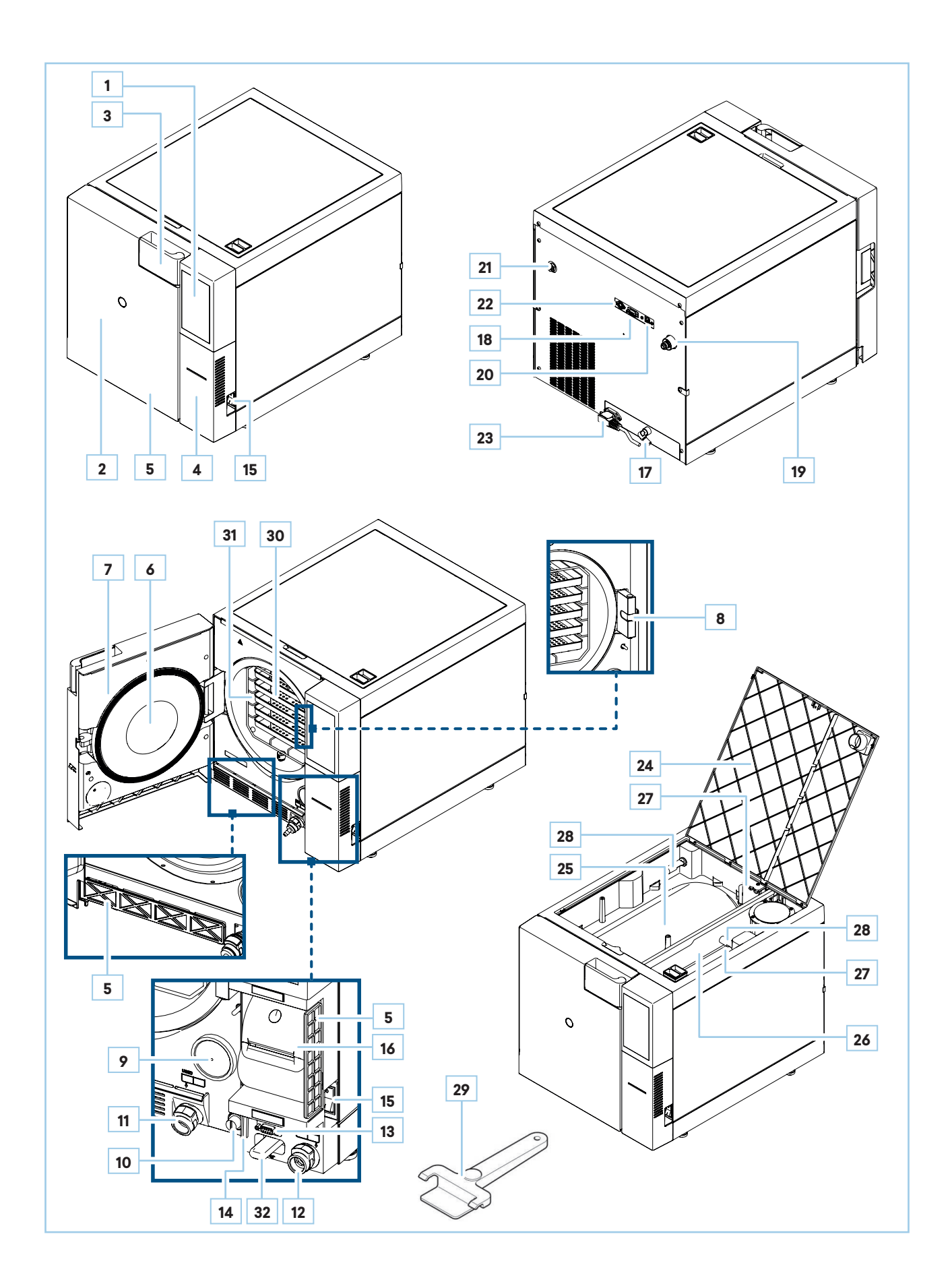

(

### 3.4 OPTIONAL COMPONENTS

### Use only original components.

The device can be equipped with the following optional components:

| COMPONENT      | DESCRIPTION                                                                                                    |  |
|----------------|----------------------------------------------------------------------------------------------------|--|
| Aquafilter1to1 | Device for producing deionised water.                                                                                 |  |
| Aquaosmo       | Device for producing deionised water by reverse osmosis process.                                                      |  |
| Aquabox        | Device allowing <b>Euronda</b> sterilisers to be connected to an external water source that has already been treated. |  |
| Print Set 1    | Internal thermal paper printer.                                                                                       |  |
| Print Set 2    | Internal adhesive label printer.                                                                                      |  |
| Print Set 3    | External label printer, including adhesive labels, for large quantities.                                              |  |

### 3.5 TECHNICAL DATA

| CHARACTERISTICS                                                      | SSU\T18L2023 SSU\T24L2023                                                                      |           |  |
|----------------------------------------------------------------------|------------------------------------------------------------------------------------------------|-----------|--|
| Supply voltage                                                       | 230 V                                                                                          |           |  |
| Mains frequency                                                      | 50/6                                                                                           | 0 Hz      |  |
| Poweroutput                                                          | 2300                                                                                           | 0W        |  |
| Absorbed current                                                     | 10.                                                                                            | A         |  |
| Maximum emission in the room                                         | 8280                                                                                           | ) kJ      |  |
| Insulation class                                                     | I                                                                                              |           |  |
| Protection class                                                     | IPX                                                                                            | (0*       |  |
| Sterilisation cycles                                                 | 5 sterilisation cycles available in series                                                     |           |  |
| Noise emissions                                                      | < 65 dB(A)                                                                                     |           |  |
| Control cycles                                                       | Vacuum - Bowie & Dick - Helix                                                                  |           |  |
| Personal Functions                                                   | To access S and N sterilisation cycles, contact <b>Euronda</b> authorised technical personnel. |           |  |
| Additional test cycles                                               | Pressure maintenance - Safety valve triggering                                                 |           |  |
| Maximum pressure**                                                   | 250 kPa                                                                                        | (2.5 bar) |  |
| Sterilisation chamber dimensions                                     | Diameter: 250 mmDiameter: 250 mmDepth: 340 mmDepth: 440 mm                                     |           |  |
| Chamber usable space***                                              | 180 x 160 x 280 mm (WxHxD) 180 x 160 x 380 mm (WxHxD                                           |           |  |
| Chamber usable capacity                                              | 8.12 litres 11 litres                                                                          |           |  |
| Water tank capacity                                                  | 4 litres                                                                                       |           |  |
| Weight per support area (full tank and chamber<br>with maximum load) | 3.07 kg/sq.cm (301210N/sq.m) 3.21 kg/sq.cm (315384N/sq.m)                                      |           |  |
| Operation control                                                    | Microprocessor                                                                                 |           |  |
| Printer                                                              | Optional (thermal, labels, external label)                                                     |           |  |
| Bacteriological filter                                               | Yes                                                                                            |           |  |

\* The first characteristic figure indicates that:

The casing provides protection of the equipment against the penetration of solid foreign objects; and at the same time

The casing provides protection for people against the access to hazardous parts by preventing or limiting the insertion into the casing of a body part or a tool held by a person.

X: not declared.

The second characteristic figure indicates the degree of protection of the casing against harmful effects on the equipment due to water ingress.

0: no protection.

 $\label{eq:starses} \ensuremath{\mathsf{**Note}}\xspace: in this manual, the word ``pressure" always refers to ``relative pressure".$ 

\*\*\* Usable space: it is the internal volume of the sterilisation chamber available for the material to be sterilised

#### 3.5.1 WATER CHARACTERISTICS

With reference to **EN 13060**, the recommended (maximum) limit values of contaminants and water chemical and physical characteristics for condensate and feed water are given.

| CHARACTERISTICS      | INLET WATER                           | CONDENSATE                            |  |
|----------------------|---------------------------------------|---------------------------------------|--|
| Dry residue          | <10 mg/l                              | <1 mg/l                               |  |
| Silicon oxide        | <1 mg/l                               | ≤0.1 mg/l                             |  |
| Iron                 | ≤0.2 mg/l                             | ≤0.1 mg/l                             |  |
| Cadmium              | ≤ 0.005 mg/l                          | ≤ 0.005 mg/l                          |  |
| Lead                 | ≤0.05 mg/l                            | ≤0.05 mg/l                            |  |
| Heavy metal residues | ≤0.1 mg/l                             | ≤0.1 mg/l                             |  |
| Chlorides            | ≤2 mg/l                               | ≤0.1 mg/l                             |  |
| Phosphates           | ≤0.5 mg/l                             | ≤0.1 mg/l                             |  |
| Conductivity at 20°C | ≤15 µS/cm                             | ≤3 µS/cm                              |  |
| рН                   | 5-7                                   | 5-7                                   |  |
| Appearance           | Colourless, clean, sedi-<br>ment-free | Colourless, clean, sedi-<br>ment-free |  |
| Hardness             | ≤0.02 mmol/l                          | ≤0.02 mmol/l                          |  |

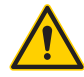

The use of steam-generating water containing contaminants at levels exceeding those shown in this table may significantly shorten the service life of a steriliser and may void the Manufacturer's warranty.

If the device is not used for more than three days, empty the two tanks to prevent deposits from forming.

#### 3.6 **DIMENSIONS**

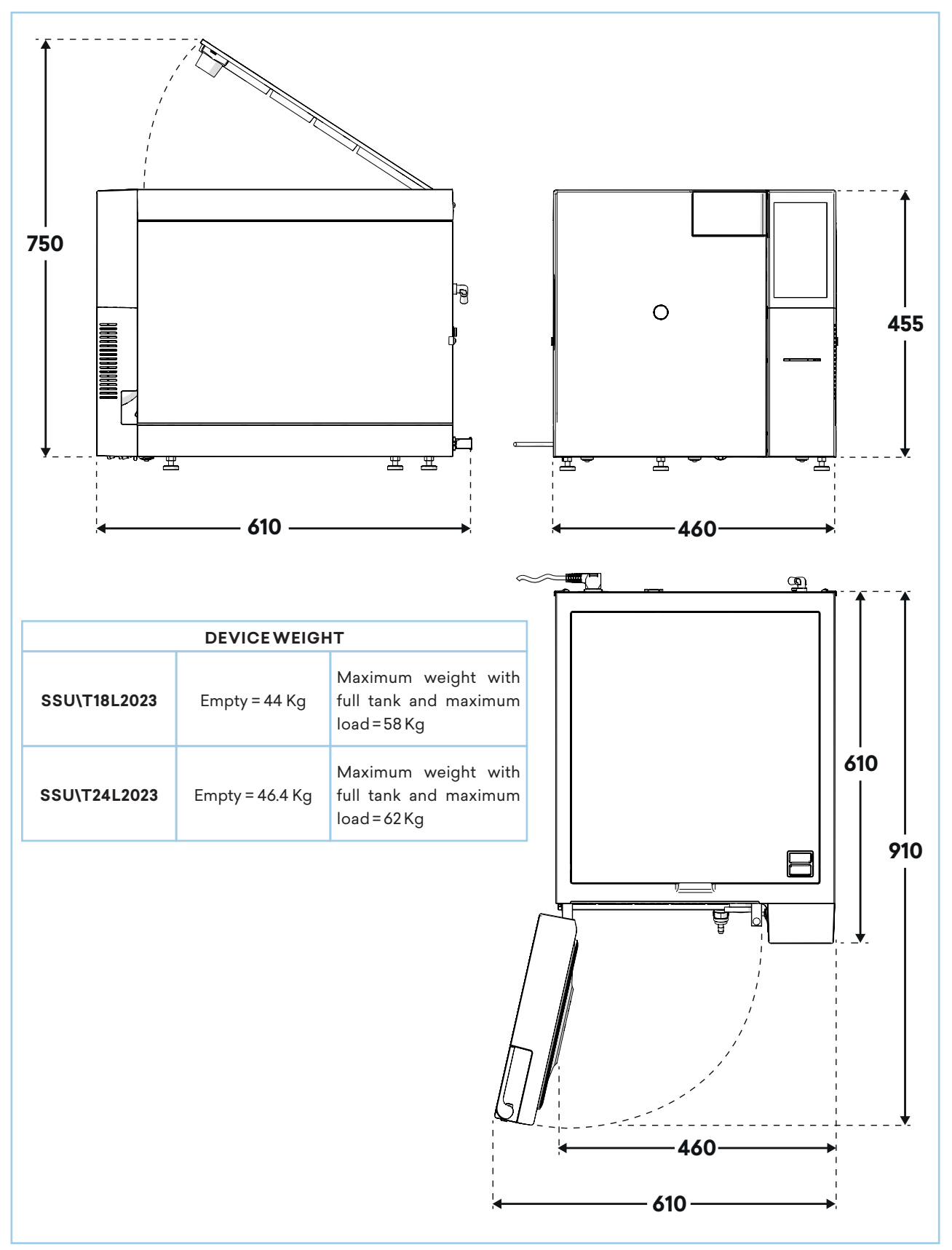

#### 3.6.1 STERILISATION CHAMBER USABLE SPACE

| STERILISATION CHAMBER USABLE SPACE* |                            |  |
|-------------------------------------|----------------------------|--|
| SSU\T18L2023                        | 180 x 160 x 280 mm (WxHxD) |  |
| SSU\T24L2023                        | 180 x 160 x 380 mm (WxHxD) |  |

\*Usable space: it is the internal volume of the sterilisation chamber available for the material to be sterilised

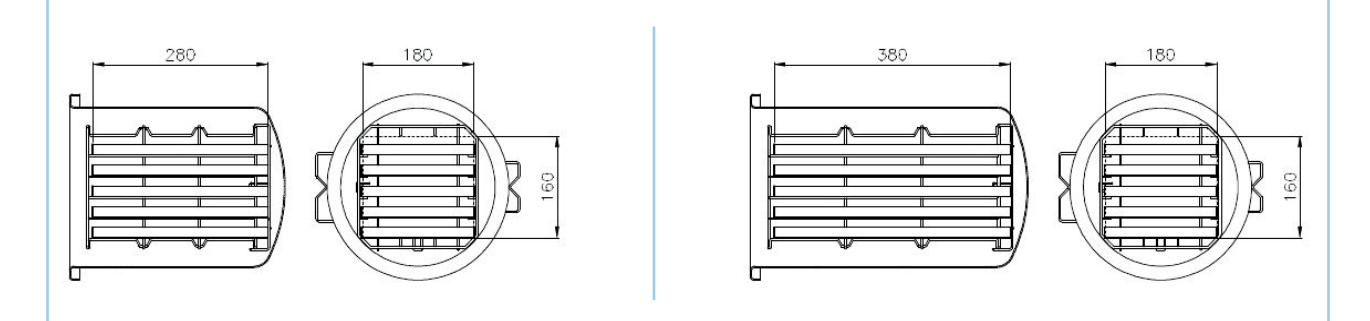

## 3.7 DESCRIPTION OF DOOR HANDLE VISUAL INDICATIONS AND STERILISATION CHAMBER LIGHTING

The light in the handle compartment changes colour based on the operation in progress. The table below describes the colours displayed:

| COL        | OUR | DESCRIPTION                                                                                                    |
|------------|-----|----------------------------------------------------------------------------------------------------|
| White      |     | It indicates that the device is cold and the Vacuum test can be performed.                                                                                                    |
| Light blue |     | <ul> <li>After 3 minutes, it indicates that the device has started to heat up and the Vacuum test can no longer be performed.</li> <li>If, upon turning on, a high temperature is detected, the light will immediately turn light blue.</li> </ul> |
| Blue       |     | Cycle execution (sterilisation cycle, Helix test or Bowie & Dick test)                                                                                                    |
| Green      |     | Cycle end. The load is sterile and dry.                                                                                                    |
| Yellow     |     | Cycle end. The load is sterile but not dry and not suitable for storage.                                                                                                    |
| Red        |     | Cycle end. The load is not sterile.                                                                                                    |

The steriliser allows illuminating the sterilisation chamber for easy loading and unloading. This light, which is active by default, can be disabled via the menu under: Settings > Lighting

### 3.8 DESCRIPTION OF STERILISATION PROGRAMS

Herebelow are some definitions useful to understand the texts in this paragraph:

- Solid load: non-porous item, without notches or other characteristics that may hinder the penetration of steam in an amount equal to or greater than those of a hollow load.
- **Porous load:** a material capable of absorbing fluids; specifically:

•

- A. Full porous load when the load occupies  $95\pm5\%$  of the usable space.
- B. Reduced porous load when the load occupies 20 25% of the usable space.
- C. Small porous load when the load occupies 0.5 5% of the usable space.
- Hollow load A: space open at one end where 1≤L/D≤750 where D is the cavity diameter and L the length, with L≤1500mm, or space open at both ends where 2≤L/D≤1500, with L≤3000mm and that is not hollow load B.
- Hollow load B: space open at one end where 1≤L/D≤5 where D is the cavity diameter and L the length, with D≥5mm, or space open at both ends where 2≤L/D≤10, with D≥5mm.

## E10 Instruction manual

| CYCLE PARAMETERS                                 | B134                           | B134 PRION                     | B121                           | B134 RAPIDO/<br>B134 PRION<br>RAPIDO |
|--------------------------------------------------|--------------------------------|--------------------------------|--------------------------------|--------------------------------------|
| Temperature                                      | 134°C                          | 134°C                          | 121°C                          | 134°C                                |
| Pressure                                         | 2.05 bar                       | 2.05 bar                       | 1.05 bar                       | 2.05 bar                             |
| Sterilisation phase duration<br>(plateau period) | 4'                             | 18'                            | 20'                            | 3.5'/18'                             |
| Drying time (Auto)                               | 15'                            | 15'                            | 15'                            | 4'                                   |
| Maximum load:<br>∙ solid<br>∙ porous             | 4.5 kg / 6 kg<br>1.5 kg / 2 kg | 4.5 kg / 6 kg<br>1.5 kg / 2 kg | 4.5 kg / 6 kg<br>1.5 kg / 2 kg | 0.6 / 0.6 kg<br>0.2 / 0.2 kg         |

The device is capable of performing five sterilisation cycles; the parameters of each cycle are summarised in the following table:

 $Cycle\,duration\,depends\,on\,the\,weight\,of\,the\,load, its\,type, and\,the\,temperature\,of\,the\,chamber\,upon\,cycle\,start.$ 

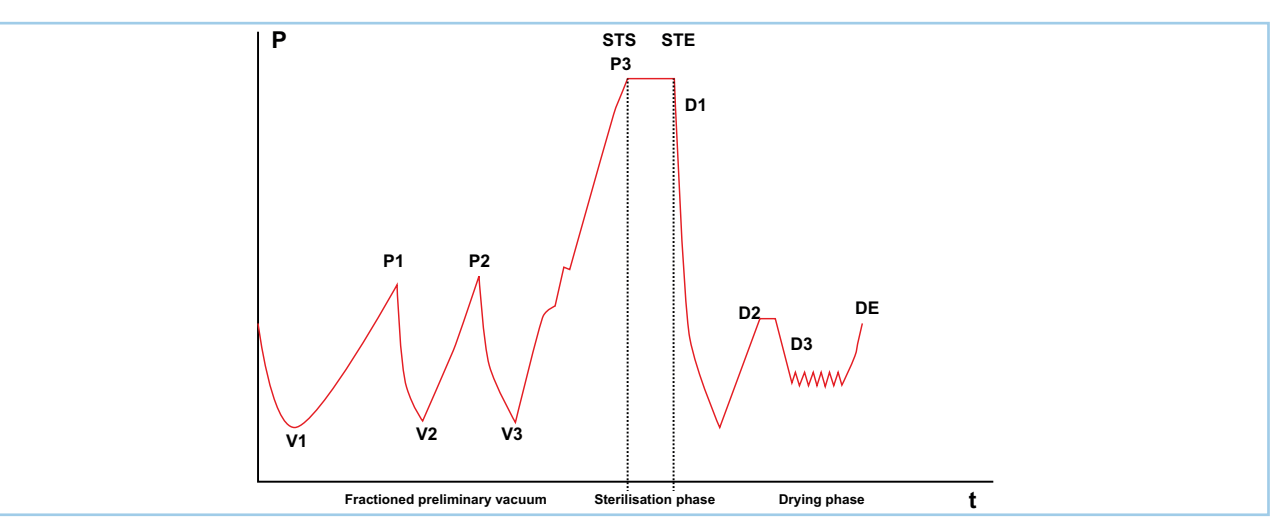

|                               | V1  | 1st vacuum                        |
|-------------------------------|-----|-----------------------------------|
|                               | P1  | 1st pressure rise                 |
| E                             | V2  | 2nd vacuum                        |
| Fractioned preliminary vacuum | P2  | 2nd pressure rise                 |
|                               | V3  | 3rd vacuum                        |
|                               | P3  | 3rd pressure rise                 |
| Sterilisation phase           | STS | Start of the sterilisation period |
|                               | STE | End of the sterilisation period   |
| Drying                        | D1  | Start of the drying phase         |
|                               | D2  | End of swift drying phase         |
|                               | D3  | Start of common drying phase      |
|                               | DE  | End of common drying phase        |

The single sterilisation cycles are now described one by one.

 $\label{eq:Follow} Follow the Manufacturer's recommendations regarding sterilisation methods and times.$ 

EN

| PROGRAMNAME                                 | DESCRIPTION                                                                                                    |
|---------------------------------------------|----------------------------------------------------------------------------------------------------|
| Program B 121                               | <ul> <li>It allows sterilising objects that are sensitive to temperature:</li> <li>Rubber parts.</li> <li>Some plastic items.</li> <li>Porous materials (cotton, fabrics) in open trays, or special perforated trays.</li> <li>Hollow instruments and dental instruments such as tubes and similar objects can also be sterilised, after making sure that they have been previously cleaned. Pouched (single or double pouching) and non-pouched items can be sterilised.</li> </ul> |
| Program B 134                               | It allows sterilising both solid instruments and porous materials (cotton, fabrics, etc.) in open<br>trays, or special perforated trays.<br>Hollow instruments and dental instruments such as tubes and similar objects can also be<br>sterilised, after making sure that they have been previously cleaned. Pouched (single or double<br>pouching) and non-pouched items can be sterilised.                                                                                         |
| Program B 134 PRION -<br>B 134 PRION RAPIDO | It allows sterilising all those instruments suspected to have been contaminated by prions. The<br>program allows sterilisation in open trays, or special perforated trays of items packed in<br>pouches.<br>Hollow instruments and dental instruments such as tubes and similar objects can also be<br>sterilised, after making sure that they have been previously cleaned. Pouched (single or double<br>pouching) and non-pouched items can be sterilised.                         |
| Program B 134 RAPIDO                        | It allows sterilising a maximum solid load of 0.6 kg and porous load of 0.2 kg in less time.<br>The load to be sterilised must be placed on the highest tray, removing the others. It is possible<br>to sterilise both pouched and non-pouched loads. In order to ensure proper drying of pouched<br>loads, the specified weight must not be exceeded.                                                                                                    |
| N134 program                                | It allows sterilising only unwrapped solid products in less time than a B134 cycle. It is not possible to sterilise hollow or pouched bodies due to the absence of pre-vacuums, which instead are present in the B121 or B134 programs. Do not exceed a weight of 6 kg for the 24-I model and of 4.5 kg for the 18-I model.                                                                                                    |
| S134 program                                | It allows sterilising only instruments packaged in single pouches. This program cannot be used for double pouches or hollow bodies. The maximum weight that can be sterilised is 1 kg for both the 18-litre and the 24-litre versions.                                                                                                    |

#### 3.8.1 CYCLE VALIDATION

All cycles are validated according to EN 13060 for different parameters:

- Dynamic pressure of the steriliser chamber.
- Air leakage.
- Empty chamber.
- Solid load.
- Small porous items.
- Porous load.
- Hollow load A.
- Multiple packaging.
- Dryness, solid load.
- Dryness, porous load.

## 4 PACKAGING, HANDLING AND STORAGE

#### 4.1 PACKAGING

Upon receipt of the device, check that the packaging is intact in every part.

#### Keep the original packaging and use it for any future transport of the device.

The device is placed in a cardboard box, protected by a bag and proper shock-proof templates.

#### 4.1.1 PACKAGING WEIGHT AND DIMENSIONS

| OVERALL PACKAGING DIMENSIONS | <ul> <li>Height=545 mm</li> <li>Width=560 mm</li> <li>Depth=745 mm</li> </ul> |       |
|------------------------------|-------------------------------------------------------------------------------|-------|
| TOTAL WEIGHT                 | SSU\T18L2023                                                                  | 60 kg |
|                              | SSU\T24L2023                                                                  | 64 kg |

#### 4.1.2 PACKAGECONTENTS

The package contains the following items:

- Water steam steriliser 18 L / 24 L (q.ty 1).
- Anodised aluminium perforated tray (q.ty 5).
- Tray support with 5 compartments in stainless steel (q.ty 1).
- Handle for tray extraction (q.ty 1).
- Door gasket adjustment lever (q.ty 1).
- Drain hose with quick coupling (q.ty 1).
- Overflow drain hose (q.ty 1).
- Sponge (q.ty 1).
- Filter (q.ty 1).
- Power cable (q.ty 1).
- Funnel (q.ty1).
- Instruction manual (q.ty 1).
- Warranty certificate (q.ty 1).
- Service Book (q.ty 1).
- Test report (q.ty 1).
- Steriliser Declaration of Conformity **C**€0051 (q.ty 1).
- Boiler Declaration of Conformity **C€**0497 (q.ty 1).

#### 4.1.3 PACKAGING REMOVAL

To **remove the packaging**, proceed as follows:

| STEP | ACTION                                                                                                    |
|------|----------------------------------------------------------------------------------------------------|
| 1    | Place the packaging in the place where the device will be installed.                                                                                                    |
| 2    | Remove the staples closing the top of the cardboard packaging.                                                                                                    |
| 3    | <ul> <li>Open the top of the carton and check that:</li> <li>The supply meets the technical specifications (see paragraph "4.1.2 Package contents").</li> <li>There are no obvious signs of damage.</li> <li>Note: in case of damage or missing parts, immediately inform the carrier, wholesaler or Euronda, providing all details.</li> </ul> |

| STEP | ACTION                                                                                                    |
|------|----------------------------------------------------------------------------------------------------|
| 4    | Using the special straps, have the device lifted by <b>two people at the same time</b> , taking care to keep it horizontal at all times.<br><b>Note:</b> Do not grasp the device by forcing plastic parts. |
| 5    | Lay the device on the work surface, then remove the straps by lifting the device slightly.                                                                                                    |
| •    |                                                                                                    |

In case of wrong delivery, missing parts or damage of any kind, immediately inform Euronda, providing all details.

### 4.2 HANDLING

Before carrying out any transport and handling operations of the device, empty the water filling and drain tanks. Use the provided drain hose and follow the drain instructions.

Do not lift the device with violent jerks and do not overturn.

The device, once taken out of the packing box, must be lifted by two people at the same time and moved preferably by a forklift truck or similar means.

### 4.3 STORAGE

Store the device at a temperature no lower than +5°C. Prolonged exposure to low temperature may cause damage to the product.

## **5** INSTALLATION AND COMMISSIONING

### 5.1 INSTALLATION

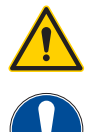

 $\label{eq:installation} In stallation is a key operation for the subsequent use and correct operation of the device.$ 

Installation must be performed by technical personnel authorised by Euronda.

#### 5.1.1 PRELIMINARY CHECKS

Before positioning and installing the device, make sure that:

- It is placed on a flat, horizontal surface.
- The resting surface is strong enough to support its weight.
- You leave a space of at least 8 cm on the back, and 3 cm on the sides to allow sufficient ventilation and heat dissipation.
- The accessory kit placed inside the device has been removed.
- In case of recessed installation, leave a space of at least 8 cm upwards for heat dissipation.

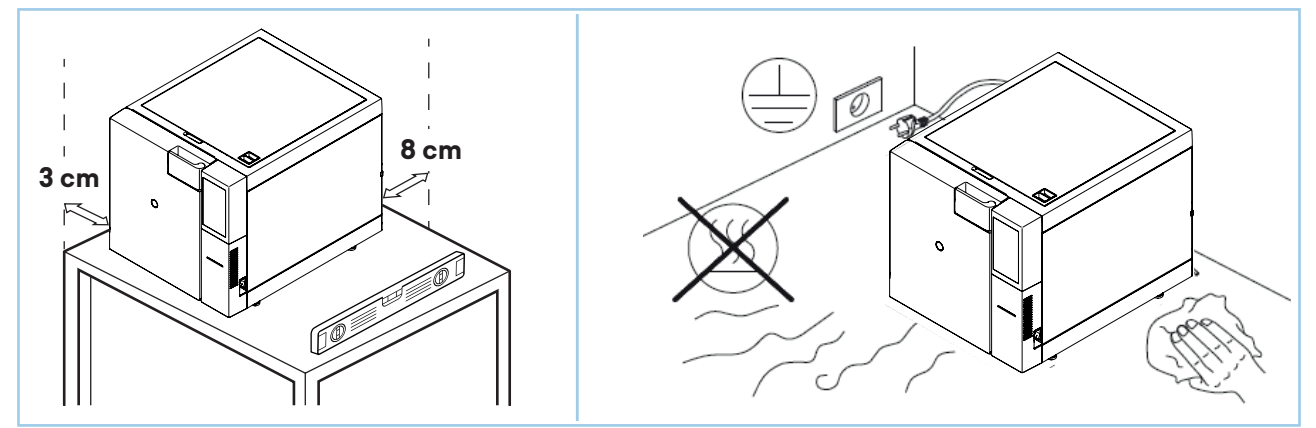

#### 5.1.2 POSITIONING

The device must be positioned in such a way that:

- The power cable is not bent or crushed but can run free to the electrical socket.
- The device is at such a height that will allow the user to easily inspect the sterilisation chamber and tanks and clean them.
- The mains plug is always easily accessible. The mains plug is the means used to disconnect from the power mains/cut off the power supply.

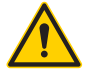

Do not place the device near sources of steam or possible water splashes, which could damage the internal electronic circuits.

Do not install the device in places with poor ventilation and/or near heat sources. If the discharge tank is connected to waste pipes, place the device at a height above the drains.

### 5.2 CONNECTIONS

Connections must be carried out by technical personnel authorised by Euronda.

### 5.2.1 ELECTRICAL CONNECTION

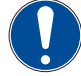

Use only the supplied power cable.

## The device complies with the electrical safety requirements of regulatory standards, and is equipped with a dual-pole plug ensuring its complete grounding.

Before performing the electrical connection, check that:

- The device is powered with the voltage indicated on the nameplate.
- In the system, upstream of the power socket, there is a differential switch with the following characteristics (rated current = 16A; differential sensitivity = 0.03A).
- The system is grounded in compliance with the standards applicable in the country of installation.
- The system is connected in compliance with the standards applicable in the country of installation.
- The maximum mains voltage variation is ±10%.

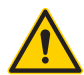

The Manufacturer is not liable for damage caused by installing the device with inadequate and/or ungrounded electrical systems.

#### 5.2.2 CONTINUOUS USED WATER DRAINAGE CONNECTION

If an Euronda water treatment system has been connected to the device (refer to paragraph "8.1.8 Water treatment system set-up"), the continuous used water drainage connection must be used.

The drain fitting on the back of the device can be used for water drainage, so that it can be drained continuously. Insert the hose into the water drainage connection used for continuous drainage.

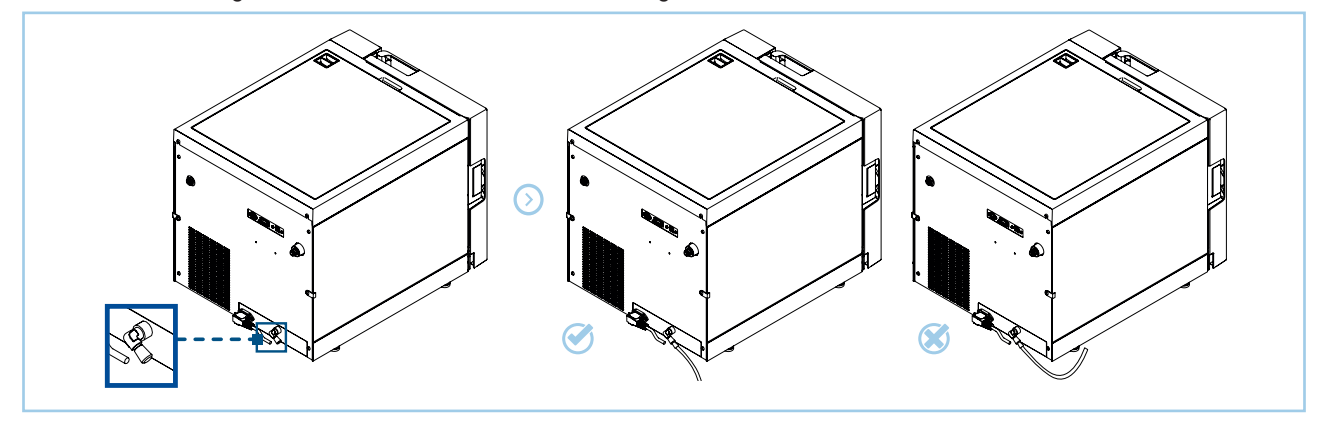

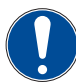

The drain hose should be at a lower level than the connection on the device. Failure to do so could affect tank proper drainage.

### 5.3 COMMISSIONING

#### 5.3.1 FIRST START-UP

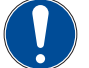

The first start-up should be carried out while holding the device door open so that the local ambient pressure can be read.

EN

To **perform the first start-up**, proceed as follows:

| STEP | ACTION                                                                                                    |
|------|----------------------------------------------------------------------------------------------------|
| 1    | Press the main ON - OFF switch.<br><b>Note:</b> The display activates and the welcome message appears. This screen remains fixed for a few seconds until the device is ready to interact with the operator.                                                                                                    |
| 2    | Select the desired language by pressing the corresponding icon. Select the country where the steriliser is installed.<br>Press icon <sup>9</sup> to confirm the selected language.                                                                                                    |
| 3    | <ul> <li>Follow the installation menu by pressing the icons corresponding to the chosen configuration. For a quick installation, with default selections, press the icon .</li> <li>Safe mode is a function for depots and technicians used to test the steriliser before installation. For a complete configuration select "proceed to installation".</li> </ul> |
| 4    | When the first start-up procedure is completed, the HOME screen appears on the display.                                                                                                    |

|                                                                                                    | <u>Euronda</u>                                                                             | 2<br>Carbo / English<br>Arabic / English<br>Arabic / French<br>Carbo<br>Carbo<br>Car | Region  Regiand  Austria  Austria  Brasil                                                              |
|----------------------------------------------------------------------------------------------------|--------------------------------------------------------------------------------------------|----------------------------------------------------------------------------------------------------|----------------------------------------------------------------------------------------------------|
|                                                                                                    |                                                                                            | © Spanish<br>① Finiäh<br>② French<br>③ Croatian                                                                                                    | <ul> <li>♥ Canada</li> <li>♥ China</li> <li>♥ Croatia</li> <li>♥ Czechia</li> <li>♥ England</li> </ul> |
| 3                                                                                                    | < 🛞 Installation                                                                           | 4         11 0 9         11:08 - 31/08/2/3         Image: Cycles         Tests         Settings           Cycles         Tests         Settings         Image: Cycles         Tests         Settings                                                                                                    |                                                                                                    |
| Proceed with the installation or<br>start the autoclave in safe mode?<br>Proceed to install Safe Mode | Installation completed. Do you want to continue with the selected settings?     Yes Modify | B121         11.07 3V08/2023           R         B134 Rapid         11.07 3V08/2023                                                                                                    |                                                                                                    |
|                                                                                                    |                                                                                            | All cycles     Xill cycles guide                                                                                                    |                                                                                                    |

#### 5.3.2 MANUAL WATER FILLING AND DRAINING

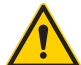

To ensure device correct operation, it is essential to use only distilled or deionised water with the characteristics listed in paragraph "3.5.1 Water characteristics".

The device features two separate tanks:

- One for the clean water required for the cycles.
- One for the used water that is collected at the end of the cycle.

#### 5.3.2.1 MANUAL WATER FILLING

To perform **manual water filling**, proceed as follows:

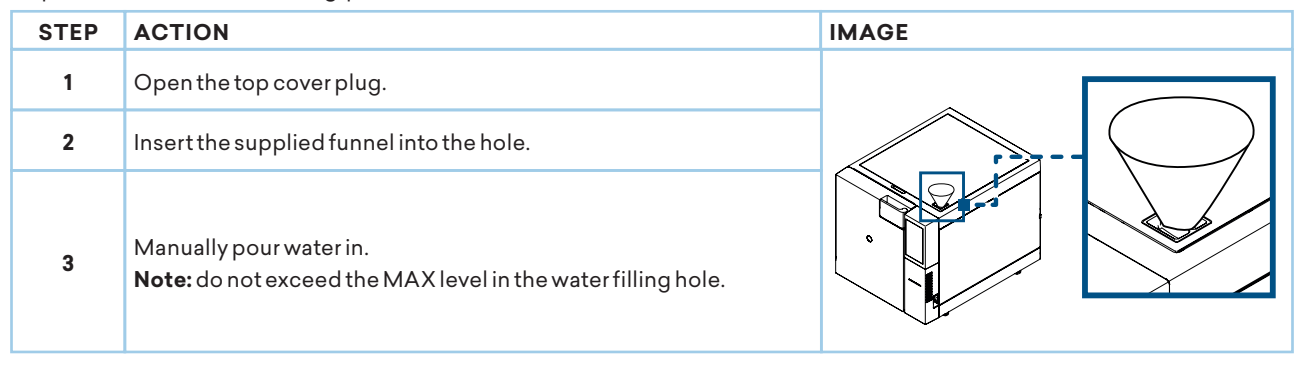

Be careful not to spill water on the device; if necessary, switch off the autoclave, dry promptly and do not switch on the power until the machine is completely dry.

Water can be filled through a water treatment system that enables automatic water filling. To install this option, contact the **Euronda** authorised technician.

#### 5.3.2.2 WATER DRAIN

#### $If the water \ collection \ tank \ is \ full, sterilisation \ cycles \ cannot \ be \ performed.$

To perform tank emptying:

| STEP | ACTION                                                                                                    |
|------|----------------------------------------------------------------------------------------------------|
| 1    | Connect the supplied tube to the clean water drain connection. Place the other end of the tube into an empty container. |
| 2    | Connect the supplied tube to the used water connection. Place the other end of the tube into an empty container.        |
| 3    | When draining operations are completed, remove the tube from the fitting by pressing on its button.                     |

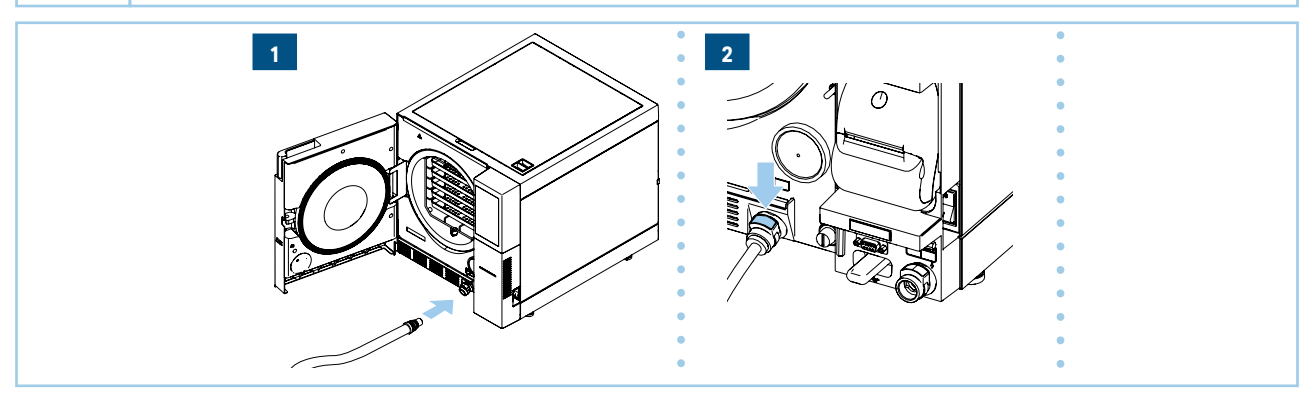

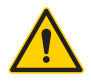

DANGER OF CONTAMINATION!

The water in the discharge tank may contain some contaminated residues. Wear protective gloves when performing draining operations.

Do not reuse used water.

Continuous draining of used water can be conveniently carried out using the drain fitting on the back of the device (see paragraph **"5.2.2 Continuous used water drainage connection**").

## **6** OPERATIONS FOR PROPER FUNCTIONING

### 6.1 SWITCHING ON AND CYCLE SELECTION

To perform device switching on and cycle selection, proceed as follows:

| STEP | ACTION                                                                                                    |
|------|----------------------------------------------------------------------------------------------------|
| 1    | Press the main ON - OFF switch.<br><b>Note</b> : the display activates and the screen shown below appears for a few seconds, followed by the HOME screen.       |
| 2    | Select the sterilisation CYCLES function from the HOME screen.<br><b>Note</b> : if no command is selected within 1 minute, the screensaver screen is displayed. |

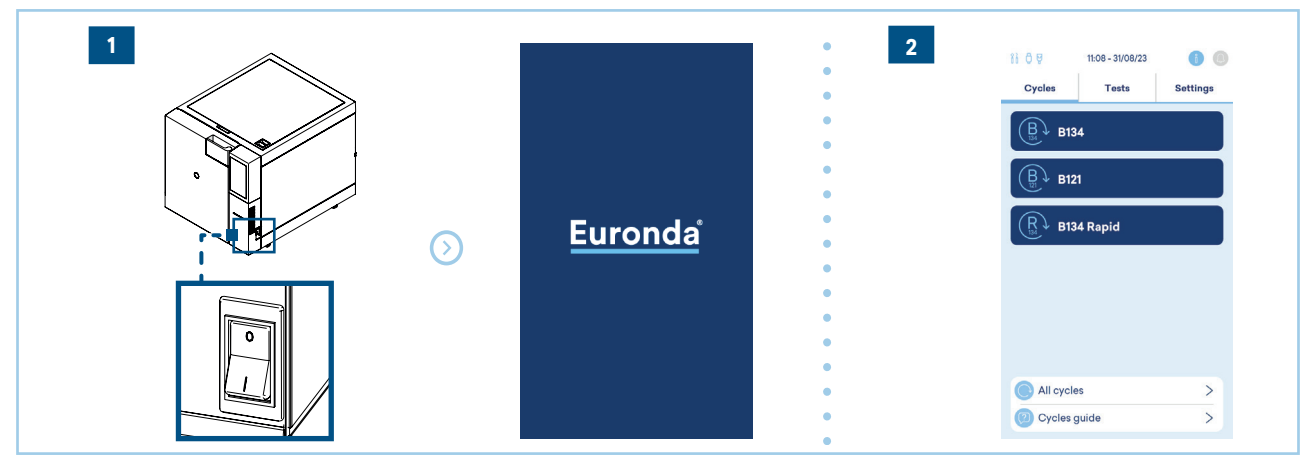

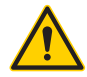

Do not open the upper cover of tanks while the cycle is running to avoid possible water spillage.

### 6.2 LOADING THE MATERIAL TO BE STERILISED

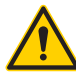

All materials, before being sterilised, must be processed according to current regulations (EN ISO 17665-1 and EN ISO 17664-1).

#### 6.2.1 DECONTAMINATION

Before loading the material to be sterilised into the chamber, all objects must be decontaminated and thoroughly cleaned (so as to remove blood, saliva, dentin and organic substances in general) and dried. In case of instruments joined together, they should be divided or otherwise placed in the most airy and spacious position possible.

#### 6.2.2 LOADING INTO THE STERILISATION CHAMBER

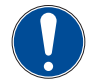

Do not exceed the max. load specified in paragraph "3.8 Description of sterilisation programs".

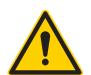

Before loading the material to be sterilised, the device should be turned on and the door left open. This procedure allows the correct measurement of the atmospheric pressure.

Before loading the material into the sterilisation chamber, follow the directions below:

- Use the tray support to facilitate the circulation of steam.
- Do not place unused trays inside the chamber.

### E10 Instruction manual

- When sterilising loose instruments, always cover the tray using tray paper sheets, so as to avoid direct contact of the instrument with the tray.
- Make sure that instruments of different materials are separated and placed on different trays.
- For better sterilisation, open instruments such as pincers, scissors, or other composite instruments.
- Arrange the instruments far enough apart and so that they remain separate throughout the sterilisation cycle.
- Do not pile instruments on the trays: overloading could compromise sterilisation.
- Mirrors should be placed with the glass facing down.
- It is necessary to leave a space between the trays to allow steam to circulate during the sterilisation phase and thus facilitate drying.
- If pouched instruments are sterilised, do not overlap the pouches on the trays. Prevent pouches from coming into contact with the walls of the chamber. Place the pouch with the transparent side facing down (in contact with the tray) and the paper part facing up.

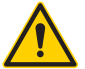

When inserting the trays, be careful not to damage the door gasket. Place the load to be sterilised in the highest available part of the tray support.

### 6.3 STERILISATION

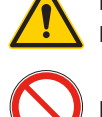

During the sterilisation cycle, do not open the tank cover. For pouched loads exceeding the indicated weight, proper drying is not assured.

During the sterilisation cycle, it is forbidden to manually release the safety lock-door.

### 6.3.1 CYCLE TYPE SELECTION

For a description of the sterilisation cycles, refer to paragraph "3.8 Description of sterilisation programs".

To **select and run the sterilisation cycle**, proceed as follows:

| STEP | ACTION                                                                                                    |
|------|----------------------------------------------------------------------------------------------------|
| 1    | Select the sterilisation CYCLES function from the HOME screen.                                                                                                    |
| 2    | Press one of the available cycle icons.<br>For immediate execution of the cycle, hold your finger on the button and move it to the right.<br>By clicking on the cycle icon, the information window opens.<br><b>Note:</b> the screen with cycle main characteristics is displayed. |
| 3    | Select the icon 🕕 to obtain more information about the load.                                                                                                    |
| 4    | Selecting the settings icon 🗐 allows you to set the operators, the number of labels, the expiry date and when to start the cycle, and to increase the drying minutes if necessary.                                                                                                 |
| 5    | Select the icon b to start the cycle.                                                                                                    |

To see all possible autoclave cycles select "all cycles". For information on the choice of cycles, select "cycle guide".

The screen with cycle main characteristics is displayed.

| 2<br>II 0 9 11:08 - 31/08/23 0 0<br>Cycles Tests Settings                                                                                                    | 1 0 9 TESS - SUGR/23 O O                                                    | 11 0 9 11:08 - 31/08/23<br>Cycles Tests Settings                       | Ii 0 9         16:11 - 00/09/23         Image: Cycles         Tests         Settings |
|----------------------------------------------------------------------------------------------------|-----------------------------------------------------------------------------|------------------------------------------------------------------------|--------------------------------------------------------------------------------------|
| B       B134         B       B121         R       B134 Rapid                                                                                                    | B         B134           B         B121           R         B134 Rapid      | B         B134           B         B121           R         B134 Rapid | B134     B134     Description     Description     Pre Vacuum                         |
| All cycles > Oycles guide >                                                                                                    | All cycles     Society     Cycles guide                                     | All cycles     >       (2) Cycles guide     >                          | 8 8                                                                                  |
| 3 16 19 16 11 - 01/09/23<br>Cycles Tests Settings<br>Cycles F134<br>Cycle for solid, porcus or hollow materials.                                                                                                    | Cycles Tests Settings                                                       |                                                                        |                                                                                      |
| wrapped or unwrapped.<br>134 °C 39 min 2.04 Bar<br>5 fist<br>5 fist | Cad operator Decco<br>Ne User<br>Decco<br>Cabels 3-90 dd ∨<br>Contra drying |                                                                        |                                                                                      |
| Pre Vacuum                                                                                                    | Pre Vacuum                                                                  |                                                                        |                                                                                      |

#### 6.3.1.1 STERILISATION CYCLE SCREEN DESCRIPTION

| POS. | ELEMENT                        |   |                                                                                                    |
|------|--------------------------------|---|----------------------------------------------------------------------------------------------------|
| 1    | Cycle name                     |   | 11         0         9         16:11 - 01/09/23         Image: Cycles         Tests         Settings                                                                                                    |
| 2    | Maximum admissible solid load  | 1 | Cycle for solid, porous or hollow materials,<br>wrapped or unwrapped.                                                                                                    |
| 3    | Maximum admissible porous load | 2 | 134 °C         39 min         2.04 Bar           Image: Straight of the straight of the str |
| 4    | Sterilisation time             |   | Extra drying     Pre Vacuum                                                                                                    |
| 5    | Average cycle time             |   | 1 D G                                                                                                    |

#### 6.3.2 CYCLE EXECUTION

During the execution of a sterilisation or test cycle, the screen shown in the table appears on the display, where the following are shown:

| POS. | ELEMENT                                                            |                                                                   |                                                                                                    |
|------|--------------------------------------------------------------------|-------------------------------------------------------------------|----------------------------------------------------------------------------------------------------|
| 1    | Cycle name                                                         | ii ō 9 14:27 - 07/09/23 🌘 💿                                       | i 🖯 🖗 14:38 - 07/09/23 🌖 🍥                                                                                                    |
| 2    | Cycle stage indicators: pre-vacuums, sterilisation, drying         | 1B134                                                             | B134                                                                                                    |
| 3    | Percentage / Time left to the end of the cycle                     | 3 37%                                                             | -18'<br>Sterilization Phase                                                                                                    |
| 4    | Detailed information about the parameters of the cycle in progress | 2<br>(a) (b) (c)<br>100.3 °C n° 4406 1.028 Bar<br>(c) Door locked | Image: Signal with the second second secon |
| 5    | Cycle manual stop                                                  | 4 0 5                                                             | 1                                                                                                    |

### 6.3.2.1 PARAMETER INFORMATION ON THE CYCLE IN PROGRESS

Press icon 💼 to access the screen with detailed information about the parameters of the cycle in progress:

| POS. | ELEMENT                                                                             |   |                                                                                         |                                                                                                    |
|------|-------------------------------------------------------------------------------------|---|-----------------------------------------------------------------------------------------|----------------------------------------------------------------------------------------------------|
| 1    | Reading of the probes present on the device and the name of the current phase (top) |   | 13:32<br>13:32                                                                          | 2 - 04/09/23                                                                                            |
| 2    | To go back to the previous screen                                                   |   | B134 Info                                                                               | 2                                                                                                    |
|      |                                                                                     | 1 | Cycle n<br>Ph: V1<br>V1: 2d<br>Tu: 113 °C<br>TE: 78.4 °C<br>Tg: 129.3 °C<br>Tr: 32.5 °C | Pht: 031"<br>Vht: 031"<br>T1: 117,4 * 00<br>T1: 107,4 * 00<br>T1: 80,3 * 0<br>Pt: 0,480 Bar<br>H2O: 008 |

2

#### 6.3.3 UNLOCKING PERSONAL CYCLES

To receive the password and unlock personal N134 and S134 cycles, contact the support service.

These sterilisation programs can only be used for solid loads. Do not use for hollow and double-pouched loads. Please read carefully paragraph "3.8 Description of sterilisation programs".

#### 6.3.4 CYCLEEND

Do not interrupt a cycle by cutting off the power supply to the device. Always use the manual stop procedure specified below.

#### 6.3.4.1 CYCLEEND-STERILISATION COMPLETED

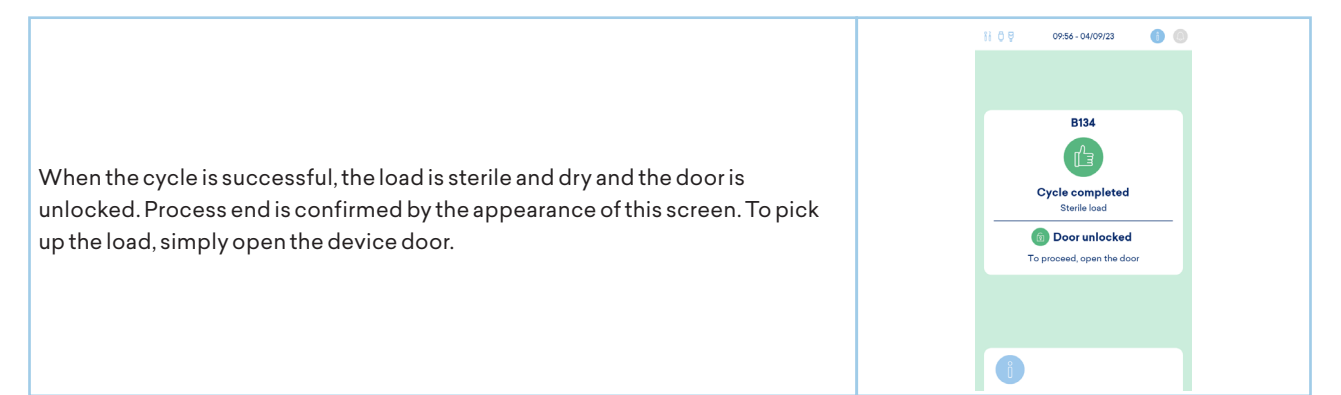

#### 6.3.4.2 CYCLEEND-MANUAL STOP

To perform cycle end - manual stop, proceed as follows:

| STEP | ACTION                                                                                                    |
|------|----------------------------------------------------------------------------------------------------|
| 1    | Press icon 6 for at least 3 seconds.                                                                                                    |
| 2    | Press icon ③ again to confirm that you want to stop the cycle.<br><b>Note</b> : the device will then start the manual stop procedure. A sequence of operations is started to safely vent the steam and let the pressure in the boiler go back to the external level (the display shows "PLEASE WAIT" flashing in red). When the manual stop operations are completed, the error screen appears on the display. The door is locked. |
| 3    | Touch the screen to unlock the door.                                                                                                    |

#### MANUAL STOP SCREEN - LOAD NOT STERILE

This screen appears after a manual stop before the end of sterilisation. The load in the boiler is to be considered as non-sterile. To unlock the door, touch the central area of the screen. The handle compartment is illuminated in red.

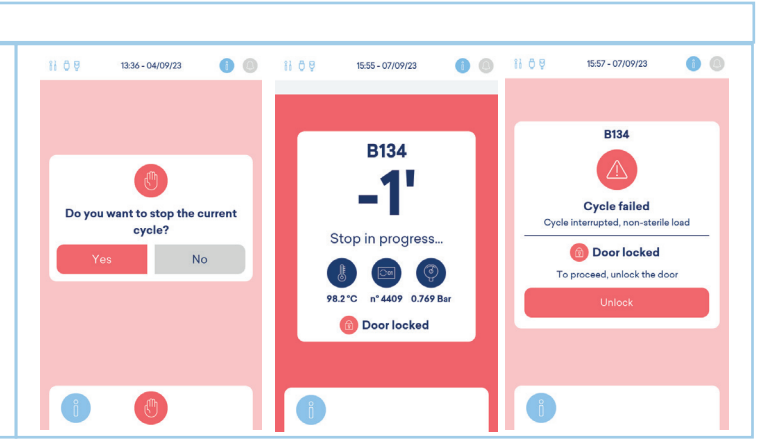

#### MANUAL STOP SCREEN - WET LOAD

This screen appears after a manual stop at the end of sterilisation phase. The load in the boiler is sterile, but not suitable for storage, as drying has not been completed. Therefore, the load can only be used immediately. To unlock the door, touch the central area of the screen. The handle compartment is illuminated in orange.

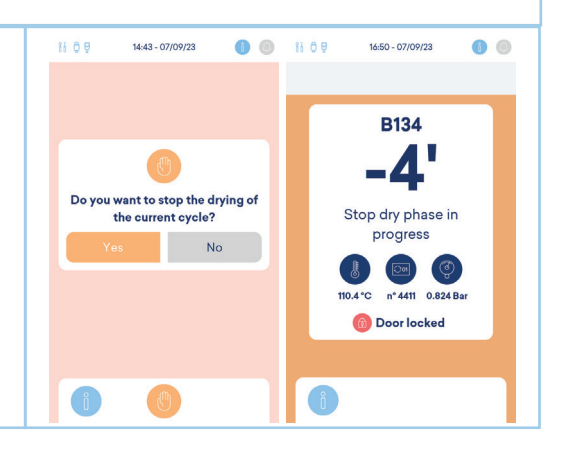

08:45 - 04/09/23

Error EO2

Door locked
 Aborting the current cycle

1 6

11 0 9

#### 6.3.4.3 CYCLEEND-ERROR

#### ERROR SCREEN - LOAD NOT STERILE

If a cycle is stopped due to an error before the sterilisation phase is completed, the load in the boiler is to be considered non sterile. Then this screen appears showing the cycle name and the error code. To unlock the door, touch the central area of the screen.

The handle compartment is illuminated in red.

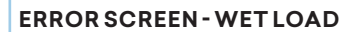

If a cycle is stopped due to an error at the end of the sterilisation phase, the load in the boiler is to be considered sterile but not suitable for storage, as drying has not been completed. Therefore, the load can only be used immediately. Then this screen appears showing the cycle name and the error code. To unlock the door, touch the central area of the screen. The handle compartment is illuminated in orange.

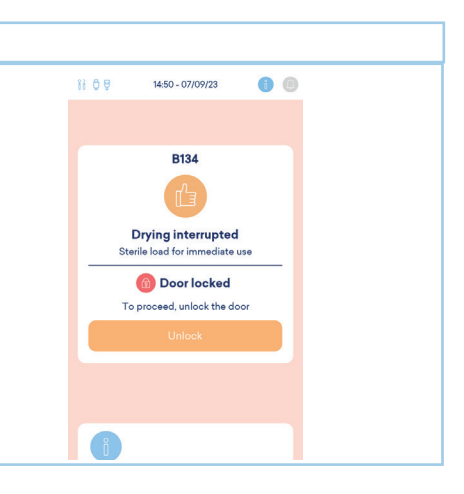

### 6.4 MATERIAL EXTRACTION

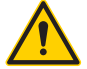

Danger of burns from escaping steam. When opening the door, do not lean over or stand in front of it. Danger of burns from contact with hot metal surfaces.

In any case of failed sterilisation cycle, pay attention to the presence of hot and/or potentially contaminated liquids.

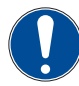

Always wait for the cycle end signal on the display before opening the door. Wear appropriate Personal Protective Equipment (e.g. gloves, goggles and half-face mask) to extract the material in any case of failed sterilisation cycle.

#### To extract the material, proceed as follows:

| STEP | ACTION                                                                                        |
|------|-----------------------------------------------------------------------------------------------|
| 1    | Open the door.                                                                                |
| 2    | Pull out the trays using the extractor tool provided.                                         |
| 3    | Allow the internal parts of the steriliser and instruments to cool down before touching them. |
|      |                                                                                               |

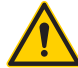

If there are packages that are damaged or have opened after sterilisation, the load of material to be sterilised should be re-packed and sterilised.

#### 6.5 DOOR RELEASE

A safety pin automatically locks the door after cycle is started. The pin only returns to its seat at the end of the cycle.

- Attempting to open the door with the safety door lock applied may seriously damage the closing system.
- Always wait for the cycle end signal on the display before opening the door.

In case of an alarm, the door can be opened only after giving consent by touching the display.

## E10 Instruction manual

### 6.6 STOP

When stopping the steriliser, make sure the door is:

- open, or
- completely closed.

Avoid the situation where the door is closed but the handle is not fully hooked.

#### 6.6.1 **POWER BLACKOUTS**

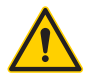

In the event of power cuts (blackouts) during a sterilisation cycle, any attempt to open the door is strictly forbidden; any residual pressure could cause burns due to escaping steam.

In case of power cuts (blackouts) during device operation, the display shows the **alarm message E02** (see chapter **"10 Troubleshooting**").

#### 6.6.2 LONG PERIODS OF INACTIVITY

In case of long periods of inactivity of the device, proceed as follows:

| STEP | ACTION                                                                                                  |
|------|----------------------------------------------------------------------------------------------------|
| 1    | Disconnect the device from the mains supply.                                                            |
| 2    | Empty the tanks (see paragraph <b>"5.3.2.2 Water drain</b> ").                                          |
| 3    | Leave the door ajar.                                                                                    |
| 4    | Cover the device with the protective bag available in the package to protect it from moisture and dust. |

## 7 TEST PROGRAMS

It is important to periodically check the performance of the device by carrying out appropriate tests; the device can perform three different types of tests:

- Vacuum
- Bowie & Dick
- Helix

The parameters of the respective cycles are:

| CYCLEPARAMETERS                               | VACUUM           | BOWIE&DICK | HELIX    |
|-----------------------------------------------|------------------|------------|----------|
| Temperature                                   | -                | 134°C      | 134°C    |
| Pressure                                      | Minimum pressure | 2.05 bar   | 2.05 bar |
| Sterilisation phase duration (plateau period) | -                | 3'30"      | 3'30"    |
| Drying time                                   | -                | -          | -        |
| Total time                                    | 20'              | 23'        | 23'      |

### 7.1 DESCRIPTION OF TEST PROGRAMS

| PROGRAMNAME DESCRIPTION |                                                                                                    |  |
|-------------------------|----------------------------------------------------------------------------------------------------|--|
| Vacuum                  | <ul> <li>This test is performed to check the performance of the device, specifically:</li> <li>The efficiency of the vacuum pump.</li> <li>The tightness of the hydraulic circuit.</li> <li>The cycle is structured as follows:</li> <li>A vacuum is created to the minimum pressure value indicated in the load pretreatment stage.</li> <li>this pressure is maintained for 5 minutes and then measured.</li> <li>this pressure is maintained for 11 minutes and then measured.</li> <li>In compliance with EN13060, the test requires a leak test of less than or equal to 1.3 mbar/min in the 10-minute test; if the leakage is greater than this value, the test outcome will be negative; it will be necessary to check the tightness of the device's hydraulic circuit.</li> <li>Perform this test at the beginning of each working day with the chamber at ambient temperature.</li> <li>The Vacuum test can be performed only when the device is cold, so within 3 minutes after it is turned on. After this time has elapsed, it enters pre-heating and the test will no longer be possible.</li> </ul> |  |
| Bowie & Dick            | <ul> <li>The Bowie &amp; Dick test simulates the performance of the device with respect to sterilisation of porous loads, specifically:</li> <li>The efficiency of the preliminary vacuum, and thus the penetration of steam inside the cavities.</li> <li>The temperature and pressure values of the saturated steam during the sterilisation phase. The packet for the Bowie &amp; Dick test should be inserted on its own, possibly in the lowest tray with the label facing up. After performing the cycle, type B134, immediately check the test. Taking care to handle the packet (still hot), remove the indicator sheet and follow the instructions given in the package to evaluate the test outcome.</li> </ul>                                                                                                    |  |

| PROGRAMNAME DESCRIPTION |                                                                                                    |  |  |
|-------------------------|----------------------------------------------------------------------------------------------------|--|--|
| Helix                   | <ul> <li>The Helix test represents a hollow A-type load, which is the load with the most critical characteristics.</li> <li>The Helix test simulates the performance of the device with respect to sterilisation of hollow loads, specifically: <ul> <li>The efficiency of the preliminary vacuum, and thus the penetration of steam inside the cavities.</li> <li>The temperature and pressure values of the saturated steam during the sterilisation phase.</li> <li>The Helix test strip should be placed in the lowest tray inside the sterilisation chamber.</li> </ul> </li> <li>At the end of the cycle, immediately remove the tube (paying attention as the load is still hot) and check the test outcome, referring to the indications given on the tube package.</li> </ul> |  |  |

### 7.2 SELECTING A TEST PROGRAM

To **select a test**, proceed as follows:

| 1       Press the main ON - OFF switch.         2       Select the TEST function from the HOME screen to access the menu of test cycles.         3       From the TEST screen, select the test cycle you wish to start among: <ul> <li>Solution</li> <li>Helix.</li> <li>Bowie &amp; Dick.</li> </ul> | STEP | ACTION                                                                                                    |
|----------------------------------------------------------------------------------------------------|------|----------------------------------------------------------------------------------------------------|
| <ul> <li>Select the TEST function from the HOME screen to access the menu of test cycles.</li> <li>From the TEST screen, select the test cycle you wish to start among: <ul> <li>Solution</li> <li>Helix.</li> <li>Solution</li> <li>Bowie &amp; Dick.</li> </ul> </li> </ul>                         | 1    | Press the main ON - OFF switch.                                                                                                    |
| <ul> <li>From the TEST screen, select the test cycle you wish to start among:</li> <li>Solution</li> <li>Helix.</li> <li>Bowie &amp; Dick.</li> </ul>                                                                                                    | 2    | Select the 🗐 TEST function from the HOME screen to access the menu of test cycles.                                                                    |
|                                                                                                    | 3    | <ul> <li>From the TEST screen, select the test cycle you wish to start among:</li> <li>Svacuum.</li> <li>Helix.</li> <li>Bowie &amp; Dick.</li> </ul> |

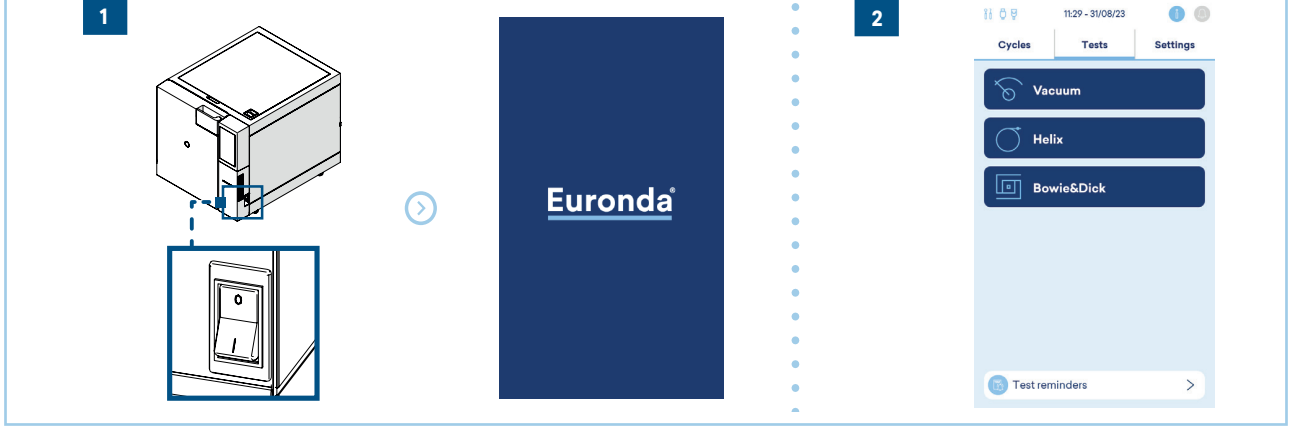

### 7.3 END OF TEST PROGRAM

 $The same screens described in paragraph \mbox{``6.3.4 Cycle end''} apply for the test program.$ 

## 8 SETTINGS

#### 8.1 SETTINGS MENU

To access the settings menu, proceed as follows:

| STEP | ACTION                                                         |
|------|----------------------------------------------------------------|
| 1    | Press the main ON - OFF switch.                                |
| 2    | From the HOME screen, select the SETTINGS function.            |
| 3    | Scroll through the icons and select the item you want to edit. |

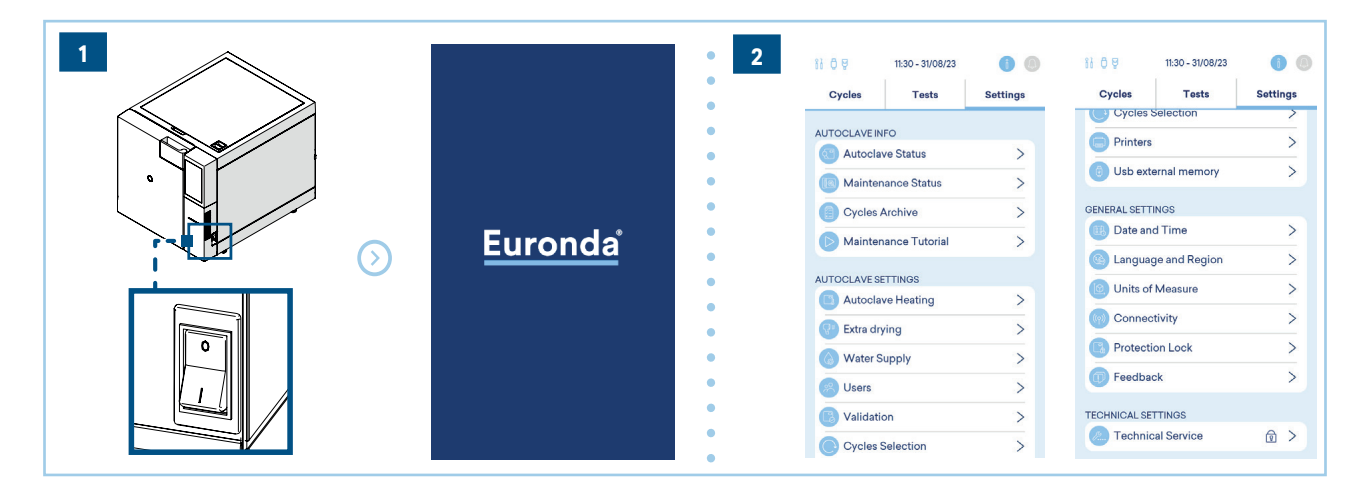

#### 8.1.1 LANGUAGE SET-UP

To set the language shown on the display, proceed as follows:

| STEP | ACTION                                            |
|------|---------------------------------------------------|
| 1    | Select LANGUAGE from the settings menu.           |
| 2    | Select the desired language by pressing the icon. |

|                         | •   | 2             |                  |
|-------------------------|-----|---------------|------------------|
| 10:12 - 08/09/23 🚺 🔘    | • - | 11 O G        | 10:12 - 08/09/23 |
| Cicli Test Impostazioni | •   | Cicli         | Test Impostazio  |
| < LINGUA E PAESE        | •   | < LINGUA E P  | AESE             |
| 💿 Lingua Italiano 🔨     |     | ingua 🔘       | Italiano 🔨       |
| Arabo / Inglese         | •   | (6) Paese     | Italia /         |
| Arabo / Francese        | •   | Arabia        |                  |
| CS Ceco                 | •   | 📛 Austria     |                  |
| DE Tedesco              | •   | 😂 Australia   | а                |
| EL Greco                | •   | 💿 Brasile     |                  |
| EN Inglese              | •   | (+) Canada    |                  |
| ES Spagnolo             | •   | Cina          |                  |
| FI Finlandese           | •   | a Croazia     |                  |
| FR Francese             | •   | Repubb        | lica Ceca        |
| HR Croato               | •   | A to a to the |                  |

#### 8.1.2 DATE AND TIME SET-UP

To change the date and time of the device:

| STEP | ACTION                                       |                                                                                                    |
|------|----------------------------------------------|----------------------------------------------------------------------------------------------------|
| 1    | Select DATE AND TIME from the settings menu. | III 0 0     11.15 - 0.4/09/23     III 0 0     11.16 - 0.4/09/23     III 0       Cycles     Tests     Settings     Cycles     Tests     Settings       C DATE AND TIME     C DATE AND TIME     Other advances     0.00000000000000000000000000000000000 |
| 2    | Touch the field to be edited.                | Calendar     Dudov/2023       <                                                                                                    |

#### 8.1.3 USER SET-UP

The device allows each sterilisation cycle to be associated to the user launching it. By default, the steriliser does not use this feature; to activate it, simply touch the Users icon. Then proceed as follows:

| STEP | ACTION                                                             |                                                                                                    |
|------|--------------------------------------------------------------------|----------------------------------------------------------------------------------------------------|
| 1    | Press the USERS icon to access the menu.                           | If 0 ₽         10:05 - 04/09/23         ●         ●           Cycles         Tests         Settings           < USERS                                                                                                    |
| 2    | Press the icon <sup>®</sup> to add a new user.                     | G Operators       ●         Image: New User       >         Image: User Archive       >         Image: User Archive       >         Image: Dacco       ✓         Image: Dacco       ✓ |
| 3    | Enter the required data (name, e-mail, password) for each<br>user. | Cycles     Tests     Settings       Cycles     Tests     Settings       Cycles     Tests     Settings       VerType     Assistant     Image: Control of the structure       Name     Image: Control of the structure     Image: Control of the structure       Password     The different types of users differe by:     Image: Control of the structure       Versitent advanced settings protected cycles.     Image: Control of the structure       Initiational Control of the structure     Image: Control of the structure       Initiational Control of the structure     Image: Control of the structure                                                                                                    |

When the cycle is launched, the user can choose whether to register the operator who loads the steriliser, or the one who unloads it, or both.

Select:

- **Operator 1**, the device will prompt to select the operator from the list of saved operators and save the data of the operator who performs the start of the sterilisation cycle.
- **Operator 2**, the device will prompt to select the operator from the list of saved operators and save the data of the operator who unloads the autoclave after the sterilisation cycle.

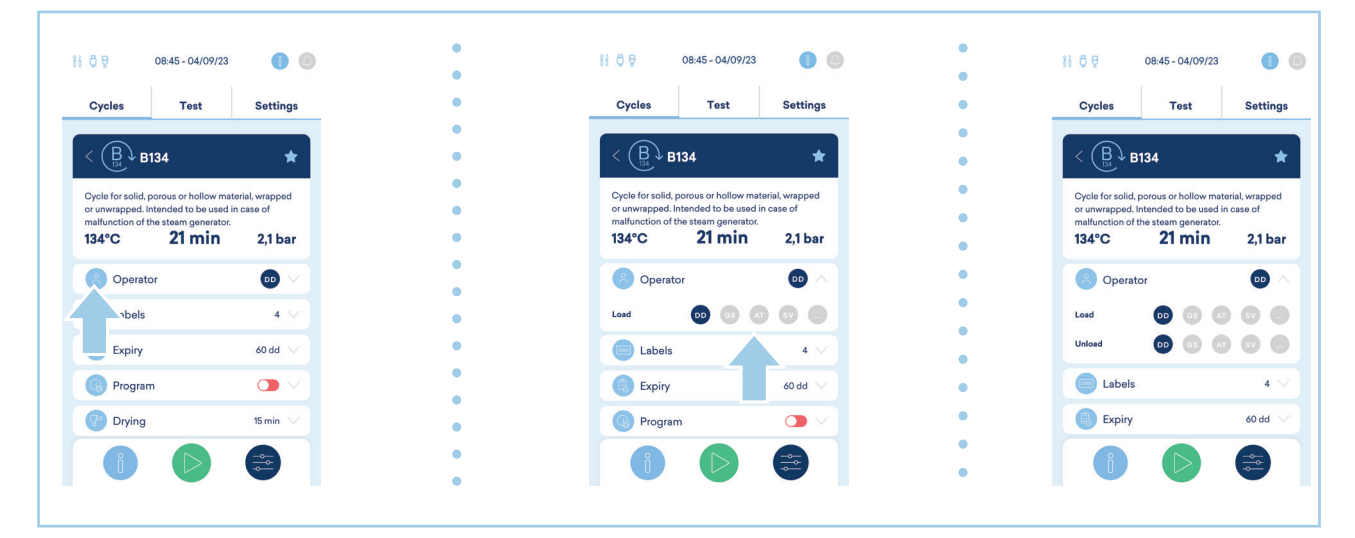

#### 8.1.4 UNITS OF MEASURE SET-UP

To change the unit of measure of the device:

| STEP | ACTION                                                                                                    |
|------|----------------------------------------------------------------------------------------------------|
| 1    | Select UNITS OF MEASURE from the settings menu.                                                              |
| 2    | Select the desired unit of measure from those suggested.<br>Exit the specific screen to confirm your choice. |

#### 8.1.5 DRYING TIME SET-UP

If necessary for certain loads or specific requirements, the drying time can be increased:

| STEP | ACTION                                     |
|------|--------------------------------------------|
| 1    | Select DRYING TIME from the settings menu. |
| 2    | Set the drying time using the icons +.     |

#### 8.1.6 PLANNING SET-UP

#### 8.1.6.1 DELAYED START

The device allows planning test cycles and programs by defining the day and time to run them. The device should be left on with the door closed and the water level above the minimum.

The following test cycle and program combinations can be planned:

- Vacuum (performed only with cold device).
- Bowie & Dick.
- Helix.
- Vacuum test followed either by a cycle or another test program.
- Cycle.

To set a delayed start, proceed as follows:

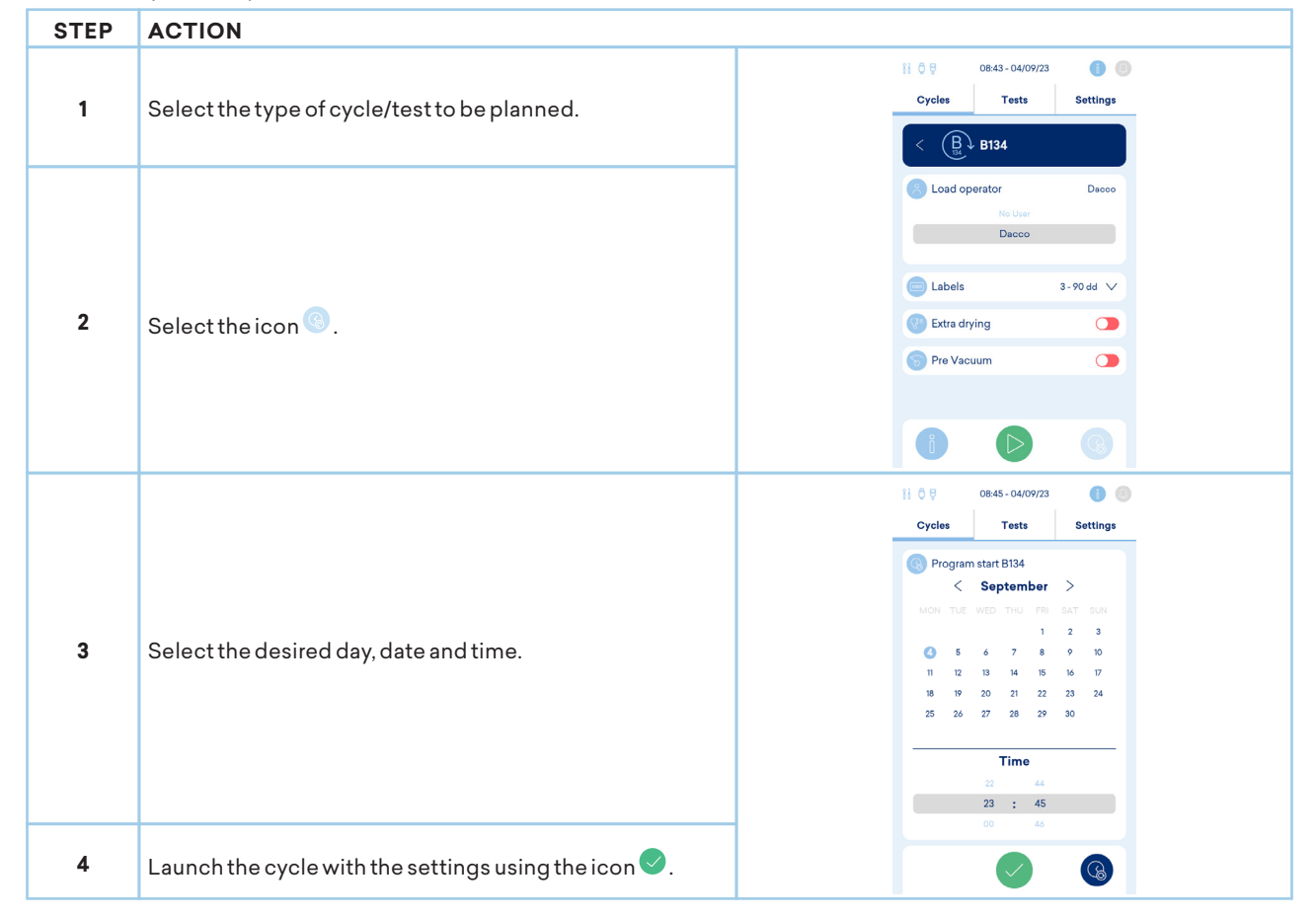

#### 8.1.7 HEATING SET-UP

The steriliser is set to start heating after 3 minutes of power-on (pre-heating) and to switch off after 30 minutes of inactivity (Standby). These values can be edited.

| STEP | ACTION                                                                                                    |                                                                                                    |  |  |  |  |
|------|----------------------------------------------------------------------------------------------------|----------------------------------------------------------------------------------------------------|--|--|--|--|
| 1    | Select HEATING from the settings page.                                                                                                    | Image: Organization         Image: Organization         Image: Organization |  |  |  |  |
| 2    | Select the desired function by pressing the corresponding<br>button and using the icons +.<br>You can deselect both. Heating will only be launched at the<br>start of the cycle. | Preheating 30 min<br>30 min<br>30 min<br>Preheating starts automatically after owthching on the<br>autoclave You can customize this parameter.<br>Standby 15 min<br>- 15 min<br>The Standby option allows you to stop the heating of<br>the autoclave after a cartisin pariad of inactivity.<br>Covid Control<br>The Covid Control<br>The Covid control function is a party batting the<br>autoclave chamber up to 90 for 10 minutes, before<br>starting the startistic vyclub. The it's depositer to<br>starting the startistic vyclub. The it's depositer to<br>potentially damperous visues for startifization operators<br>is the minimized.                                                                                                    |  |  |  |  |

#### 8.1.8 WATER TREATMENT SYSTEM SET-UP

If an Euronda water treatment system is connected to the device, the continuous waste water drainage connection must be used (refer to paragraph "5.2.2 Continuous used water drainage connection").

If an **Euronda** water treatment system (allowing you to obtain water automatically) has been connected to the device, proceed as follows:

| STEP | ACTION                                                                            |                                                                                                    |  |  |  |  |
|------|-----------------------------------------------------------------------------------|----------------------------------------------------------------------------------------------------|--|--|--|--|
| 1    | Select WATER SUPPLY from the settings page.                                       | Image: Organization of the second second |  |  |  |  |
| 2    | Enable the AQUAFILTER or AQUABOX function corresponding to the purchased product. | If you do not have a watar treatment system, the conductivity meter will activate automatically signaling the quality limit of the water used to feed the autoclare.                                                                                                    |  |  |  |  |
| 3    | Press the Test H2O icon to confirm changes and exit the specific screen.          | C Aquabox ()<br>Test H2O                                                                                                    |  |  |  |  |

#### 8.1.9 PRINTER SET-UP

The device has the option of having 3 types of associated (optional) printers. By default, the steriliser uses the Print Off mode. After electrically and mechanically connecting the desired printer, in order to interface it with the device proceed as follows:

EN

| STEP | ACTION                                                          |                                                                                                    |
|------|-----------------------------------------------------------------|----------------------------------------------------------------------------------------------------|
| 1    | Select PRINTERS from the settings page.                         | Image: Organization of the state of the state of the |
| 2    | To select the required printer, press the corresponding button. | III 0 9     13:47 - 04/09/23     Image: Cycles     Tests     Settings       Cycles     Tests     Settings       PRINTERS     Image: Cycles Phases     Image: Cycles Phases       Image: Print Set 1     Image: Cycles Phases     Image: Cycles Phases       Image: Print Set 2     Image: Cycles Phases     Image: Cycles Phases       Image: Print Set 2     Image: Cycles Phases     Image: Cycles Phases       Image: Print Set 2     Image: Cycles Phases     Image: Cycles Phases       Image: Print Set 2     Image: Cycles Phases     Image: Cycles Phases       Image: Print Set 2     Image: Cycles Phases     Image: Cycles Phases       Image: Print Set 3     Image: Cycles Phases     Image: Cycles Phases       Image: Print Set 3     Image: Cycles Phases     Image: Cycles Phases                                                                                                    |
| POS  | FLEMENT                                                         |                                                                                                    |
| 1    | Print Set1Activation                                            | II     0     11:14 - 04/09/23     Image: Cycles       Cycles     Tests     Settings       < PRINTERS     Image: Cycles Phases     Image: Cycles Phases                                                                                                    |
| 2    | Print Set 2 Activation                                          | 1                                                                                                    |
| 3    | Print Set 3 Activation                                          |                                                                                                    |
|      |                                                                 |                                                                                                    |

After activating a Print Set, at the end of each cycle it will print:

- a receipt showing the essential cycle data;
- if a Print Set 2 or Print Set 3 is installed, it will print the set number of labels/barcodes (see **\*8.1.10.2 Label option**").

#### 8.1.10 SETTING PRINTER OPTIONS AND DOWNLOADING TO USB MEMORY

#### 8.1.10.1 CYCLEOPTION

The device stores all cycles in the memory. This option allows printing the report of the selected cycles divided by outcome. To display the "cycles" print option, proceed as follows:

| STEP | ACTION                                                                                                    |
|------|----------------------------------------------------------------------------------------------------|
| 1    | Select CYCLE ARCHIVE from the settings menu.                                                                                                    |
| 2    | Select/touch the CYCLES field that you want to sort.                                                                                                    |
| 3    | You can also sort by OUTCOME or OPERATOR.                                                                                                    |
| 4    | The printer icon can be selected to print the labels of the selected cycles. Select the PDF or OVO icon to download the selected cycles to the USB stick. |

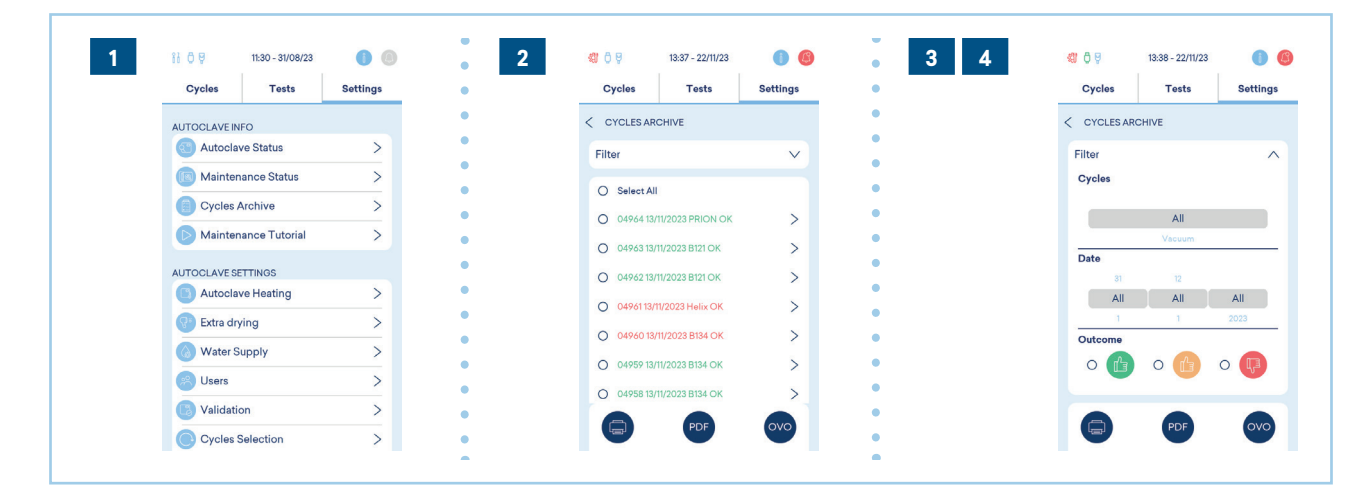

#### 8.1.10.2 LABEL OPTION

In label printing mode, the device prints the expiry date of sterility on the labels. By default, the device assigns:

- an expiry of 60 days,
- the number of labels to print to 0.
- To change the default number of labels to be printed:

| STEP | ACTION                                                                                                    |  |  |  |
|------|----------------------------------------------------------------------------------------------------|--|--|--|
| 1    | Select PRINTER from the settings menu.                                                                                                    |  |  |  |
| 2    | Select/touch the LABELS field.                                                                                                    |  |  |  |
| 3    | <ul> <li>Select/touch the upper field and change the value by sliding your finger up or down to vary the number of labels.</li> <li>Select the lower field to change the expiry days.</li> <li>In printset1, you can add the printing of all cycle phases.</li> </ul> |  |  |  |
| 4    | Select the CYCLES page.                                                                                                    |  |  |  |

| 1 1:30 - 31/08/23 🕕 💿   | 2 | li ĉ ₽ 13.47 - 04/09/23 🚺 🔘 | 3 | 13:46 - 04/09/23 🍈 🍥  |
|-------------------------|---|-----------------------------|---|-----------------------|
| Cycles Tests Settings   |   | Cycles Tests Settings       |   | Cycles Tests Settings |
| Cycles Selection        | • | < PRINTERS                  | • | < PRINTERS            |
| Printers >              | • | Print Cycles Phases         | • | Print Cycles Phases   |
|                         | • | Print Set 1                 | • | Print Set 1           |
| B Date and Time >       | • | Print Set 2                 | • | Print Set 2           |
| ( Language and Region > | • | Labels Expiry               | • | Print Set 3           |
| Units of Measure >      | • | 02 60 dd                    |   | Labels Expiry         |
| Connectivity >          | • | 03 90 dd                    | • | 09 120 dd             |
| Protection Lock >       | • | Print Barcode               | • | 11 180 dd             |
| Feedback >              | • | Print Set 3                 | • | Print Barcode         |
| TECHNICAL SETTINGS      | • |                             | • |                       |
| C Technical Service 🕅 > | • |                             | • |                       |
|                         | • |                             | - |                       |

#### 8.1.11 USB MANAGEMENT

To download some cycles to the USB memory, follow **"8.1.10"**. If you want to store all the cycles also in the external memory, follow the steps below:

| STEP | ACTION                                                                                                    |
|------|----------------------------------------------------------------------------------------------------|
| 1    | Select EXTERNAL USB MEMORY from the settings page.                                                         |
| 2    | Select "Save cycles to PDF - Save cycles to OVO" to store data at the end of each cycle.                   |
| 3    | Select "Backup to USB" to create a file containing the cycles and the autoclave settings up to that point. |

#### 8.1.12 ETHERNET AND WIFI CONNECTION SET-UP

After making the necessary connections, to activate the Ethernet or WiFi connection, proceed as follows:

| STEP | ACTION                                                                                                    |
|------|----------------------------------------------------------------------------------------------------|
| 1    | Select the CONNECTIVITY item from the set-up list.                                                                                                    |
| 2    | Click ETHERNET or WiFi to enter the relevant menu.                                                                                                    |
| 3    | If Ethernet is selected, it is possible to change the default IP settings or enable the DHCP.<br>If WiFi is selected, choose the network and type the password. |
| 4    | Enable DHCP, if network service is enabled.                                                                                                    |
| 5    | Press the $\textcircled{3}$ icon to confirm changes and exit the specific screen.                                                                               |

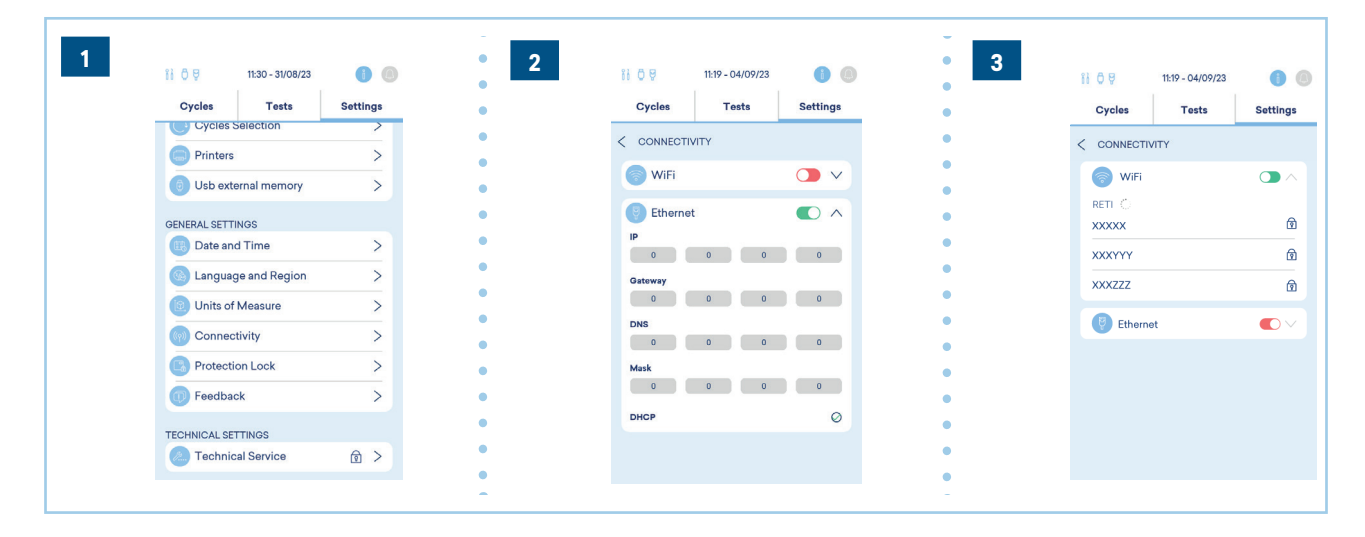

The operation of the Ethernet connection is certified with a shielded network cable with a length of less than 3 metres.

## 9 MAINTENANCE

#### 9.1 SAFETY WARNINGS FOR MAINTENANCE

Before any intervention, disconnect the power supply (main switch in the "0 - OFF" position). Failure to observe this warning may cause serious injury to people or may seriously damage the device.

All the described maintenance operations must only be performed by the responsible authority or technicians authorised by **Euronda**.

It is important to periodically check the efficiency of safety devices.

Unauthorised people must stay at a safe distance from the device during maintenance operations.

It is forbidden to remove the safety devices installed on the device.

When replacing components or parts of the device, request and/or use only original spare parts.

The device must undergo regular checks and maintenance.

### 9.2 ROUTINE MAINTENANCE

To prevent any malfunction and risk, it is necessary for the device to be regularly checked and maintained.

- For good maintenance of the device, periodically clean all external parts using a soft cloth dampened with standard mild detergents (do not use corrosive or abrasive products).
- Do not use abrasive cloths or metal (or otherwise abrasive) brushes to clean metals.
- Before starting each cycle, thoroughly clean the door gaskets using a damp cloth.
- The formation of white stains on the base of the chamber shows that the water used is of poor quality.

#### 9.2.1 MAINTENANCE INTERVALS

|                                          | FREQUENCY      |        |            |                                    |    |    |    |
|------------------------------------------|----------------|--------|------------|------------------------------------|----|----|----|
| OPERATION                                | Daily          |        | Every year | When the following message appears |    |    |    |
|                                          |                | weekiy |            | M1                                 | M2 | M3 | M4 |
| Cleaning:                                |                |        |            |                                    |    |    |    |
| Door gasket                              | •              |        |            |                                    |    |    |    |
| General of the external surfaces         | •              |        |            |                                    |    |    |    |
| General of internal surfaces             | •              |        |            |                                    |    |    |    |
| Sterilisation chamber                    |                | •      |            |                                    |    |    |    |
| Trays and support                        |                | •      |            |                                    |    |    |    |
| Tanks                                    |                |        |            |                                    |    |    | •  |
| Drain filter                             | When necessary |        |            |                                    |    |    |    |
| Airfilter                                |                |        |            |                                    |    |    | •  |
| Replacement:                             |                |        |            |                                    |    |    |    |
| Air and HEPA filters                     |                |        |            | •                                  |    |    |    |
| Door gasket                              |                |        |            |                                    | •  |    |    |
| Contact the Technical<br>Support Service |                |        |            |                                    |    | •  |    |
| Label roll                               | When necessary |        |            |                                    |    |    |    |
| Paper roll                               | When necessary |        |            |                                    |    |    |    |

#### 9.2.2 SAFETY VALVE CHECK

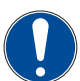

## The operation should be performed only when the device is cold.

To **perform the safety valve check**, proceed as follows:

| STEP | ACTION                                                                                                    | IMAGE |
|------|----------------------------------------------------------------------------------------------------|-------|
| 1    | Access the safety valve fitted on the back of the device.                                                                                                 | A COL |
| 2    | Loosen the plug, located on top of the valve, anti-<br>clockwise until it reaches the end of the thread and turns<br>loose.                               |       |
| 3    | Take the plug back to its original position, screw it back<br>on.<br><b>Note</b> : repeat the operation from the beginning at least a<br>couple of times. |       |

This operation is necessary in order to ensure the proper operation of the safety valve over time. Make sure that at the end of the operations the plug is tightly closed.

#### 9.2.3 DOOR GASKET CLEANING

Such cleaning must be performed to remove any impurities that may cause the sterilisation chamber to lose pressure and possibly cut the gasket.

To perform door gasket cleaning, proceed as follows:

| STEP          | ACTION                                                                                                    | IMAGE |
|---------------|----------------------------------------------------------------------------------------------------|-------|
| 1             | Clean the door gasket with a soft cloth, dampened with water or citric acid, to remove scale deposits.                                               |       |
| G<br>di<br>or | asket must be kept clean. Do not allow residues of lime-scale or<br>irt to accumulate on the gasket, since these can damage or break it<br>ver time. |       |

#### 9.2.4 GENERAL CLEANING OF EXTERNAL / INTERNAL SURFACES

Perform a daily cleaning of all external and internal surfaces of the device, using a soft cloth dampened with mild detergent or simply water.

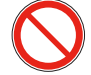

Do not use solvents and/or abrasive products, which could damage the external and internal plastic parts of the device.

Do not use direct or pressurised water jets to clean the device. Any seepage on electrical components could affect the smooth operation of the device and safety systems.

#### 9.2.5 STERILISATION CHAMBER, TRAYS AND SUPPORT CLEANING

#### ${\tt Do \, not}\, use \, disinfect ant substances \, to \, clean \, the \, chamber.$

Cleaning the sterilisation chamber is important to remove deposits that may affect the smooth operation of the device. To **clean the sterilisation chamber**, proceed as follows:

| STEP | ACTION                                                                                                    |  |
|------|----------------------------------------------------------------------------------------------------|--|
| 1    | Remove the tray support by pulling it out of the chamber.                                                                                                    |  |
| 2    | Thoroughly clean the sterilisation chamber with a cloth moistened with distilled or deionised water.<br><b>Note:</b> when cleaning, be careful not to damage the probe at the bottom of the chamber. |  |
| 3    | Clean the trays and their support.                                                                                                    |  |

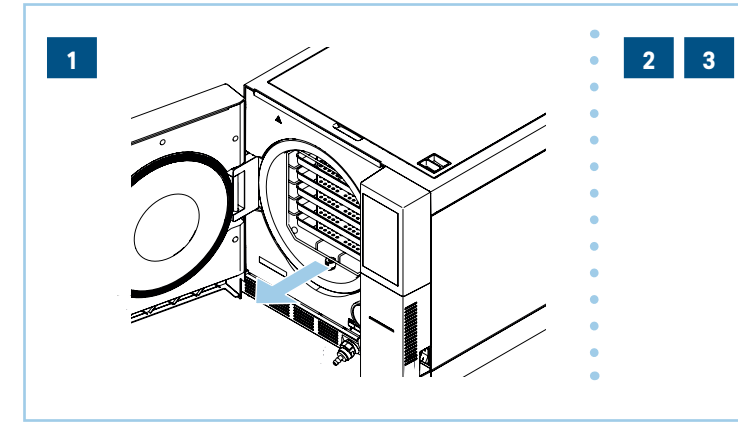

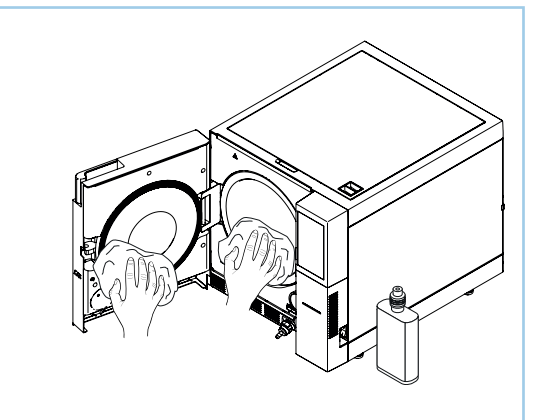

#### 9.2.6 CLEANING TANKS AND AIR FILTERS

When cleaning the tanks, be careful not to damage the floating level sensors inside the tanks.

Perform tank cleaning operations only after emptying the tanks (refer to paragraph ``5.3.2.2 Water drain").

To **clean the tanks and the air filters**, proceed as follows:

| STEP | ACTION                                                                                                    |  |
|------|----------------------------------------------------------------------------------------------------|--|
| 1    | Lift the top cover to 45° and remove it by pulling it towards you so that you can freely access the tanks.                                                                                                    |  |
| 2    | Clean the tanks using the supplied sponge moistened with water. Use the spongy part, not the abrasive part.<br><b>Note</b> : pay special attention to dirt deposits in corners.                                    |  |
| 3    | Remove the filters (clean water tank and used water tank) and rinse them under running water to clean them of any deposits.<br>Note: after cleaning is completed, position the filters properly in their housings. |  |
| 4    | Carefully rinse and remove the water used for this operation.                                                                                                    |  |
| 5    | Carry out a sterilisation cycle without loading.                                                                                                    |  |

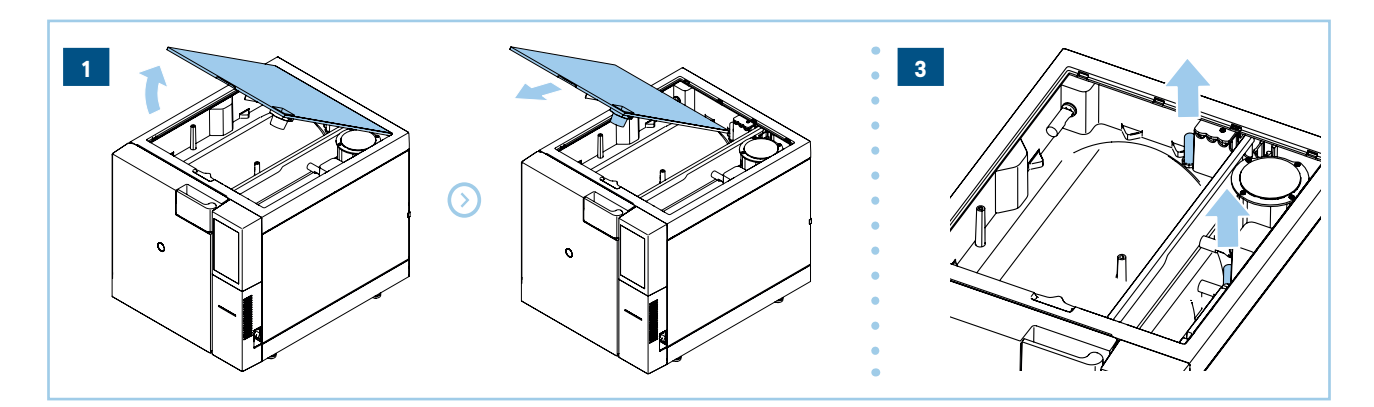

#### 9.2.7 DRAIN FILTER CLEANING

To **clean the drain filter**, proceed as follows:

| STEP | ACTION                                                                  |
|------|-------------------------------------------------------------------------|
| 1    | Open the device door and remove trays and support.                      |
| 2    | Turn the filter anti-clockwise and remove it.                           |
| 3    | Clean the filter with running water and screw it back into its housing. |

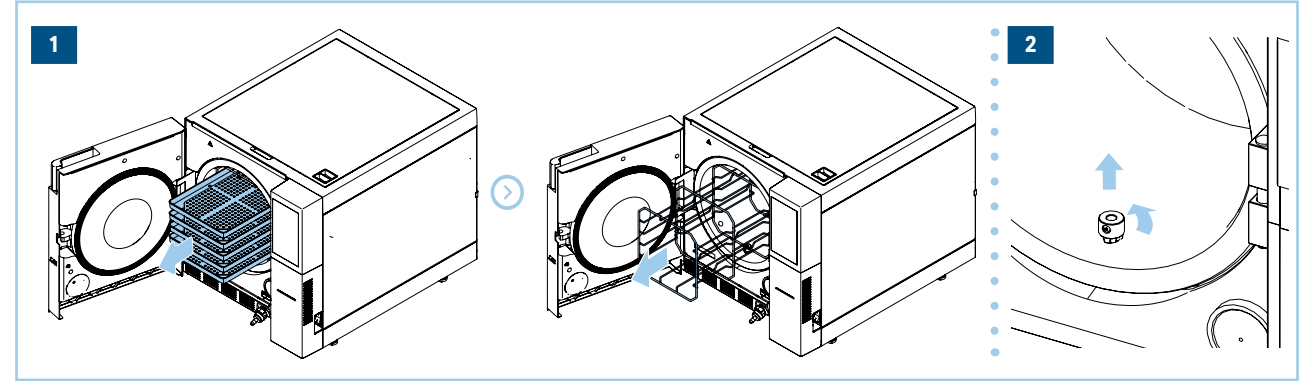

#### 9.2.8 REPLACING THE BACTERIOLOGICAL FILTER AND AIR FILTERS

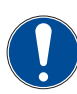

Use only Euronda original components.

To **replace the bacteriological filter and the air filters**, proceed as follows:

| STEP | ACTION                                                                                                    |  |
|------|----------------------------------------------------------------------------------------------------|--|
| 1    | Manually unscrew the filter anti-clockwise and remove it (bacteriological filter).                                                                                      |  |
| 2    | Insert the new filter by turning it clockwise all the way down (bacteriological filter).<br><b>Note</b> : replace it with a new filter having the same characteristics. |  |
| 3    | Remove the filters and replace them with new ones (air filters).<br><b>Note:</b> the procedure can also be found in Settings/Maintenance tutorial.                      |  |
| 4    | Reset meters.                                                                                                    |  |

#### 9.2.9 DOOR GASKET REPLACEMENT

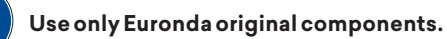

To **replace the door gasket**, proceed as follows:

| STEP | ACTION                                                                                                    |  |
|------|----------------------------------------------------------------------------------------------------|--|
| 1    | Manually grasp the lip of the gasket and pull it out of its seat.                                                                                                    |  |
| 2    | Clean the gasket seat using a cloth moistened with alcohol.                                                                                                    |  |
| 3    | Insert the new gasket into the seat on the door, distributing it evenly around the circumference. Apply consistent pressure with your fingers all around the perimeter of the gasket.                              |  |
| 4    | After insertion is complete, visually check by lifting up the lip of the gasket: there shall not be incorrectly inserted points.                                                                                   |  |
| 5    | Turn the steriliser on, close the top door, and check that the door closes properly.<br><b>Note</b> : if necessary, adjust the closure as specified in paragraph " <b>9.2.10 Door gasket closing adjustment</b> ". |  |
| 6    | Reset meters.                                                                                                    |  |

#### 9.2.10 DOOR GASKET CLOSING ADJUSTMENT

To correctly adjust the closing pressure, you can follow the video tutorial within the settings. To **adjust door gasket closing**, proceed as follows:

| STEP | ACTION                                                                                               |
|------|----------------------------------------------------------------------------------------------------|
| 1    | Open the door and remove the front magnetic door.                                                    |
| 2    | Remove the hexagonal wrench.                                                                         |
| 3    | Remove the blanking plug on the door.                                                                |
| 4    | Insert the hexagonal wrench and adjust the pressure by turning it clockwise or anti-clockwise.       |
| 5    | Close the plug on the door, position the hexagonal wrench and the front magnetic door back in place. |

#### 9.2.11 ROLL REPLACEMENT

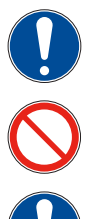

Use only Euronda original components.

Do not expose the thermal paper to direct light, heat and moisture. Avoid direct contact with polyvinyls; solvents and other derivatives (PVC envelopes, acrylics and papers treated with ammonia vapours).

Rolls should be stored in dry places with humidity not exceeding 70% and a direct temperature of 35°C.

#### To **replace the label or paper roll**, proceed as follows:

| STEP | ACTION                                                                                                    |
|------|----------------------------------------------------------------------------------------------------|
| 1    | Open the door and remove the front magnetic door.                                                                                |
| 2    | Open the cover of the roll support (labels or paper) by grasping it with your fingers at the sides and pulling it down slightly. |

| STEP | ACTION                                                                                                    |  |
|------|----------------------------------------------------------------------------------------------------|--|
| 3    | Remove the used roll (if any).                                                                                              |  |
| 4    | Insert the new roll (labels or paper).<br><b>Note</b> : make sure the paper comes out of the roll in the correct direction. |  |
| 5    | Stretch the paper, close the cover again.                                                                                   |  |
| 6    | Reposition the front magnetic door.                                                                                         |  |

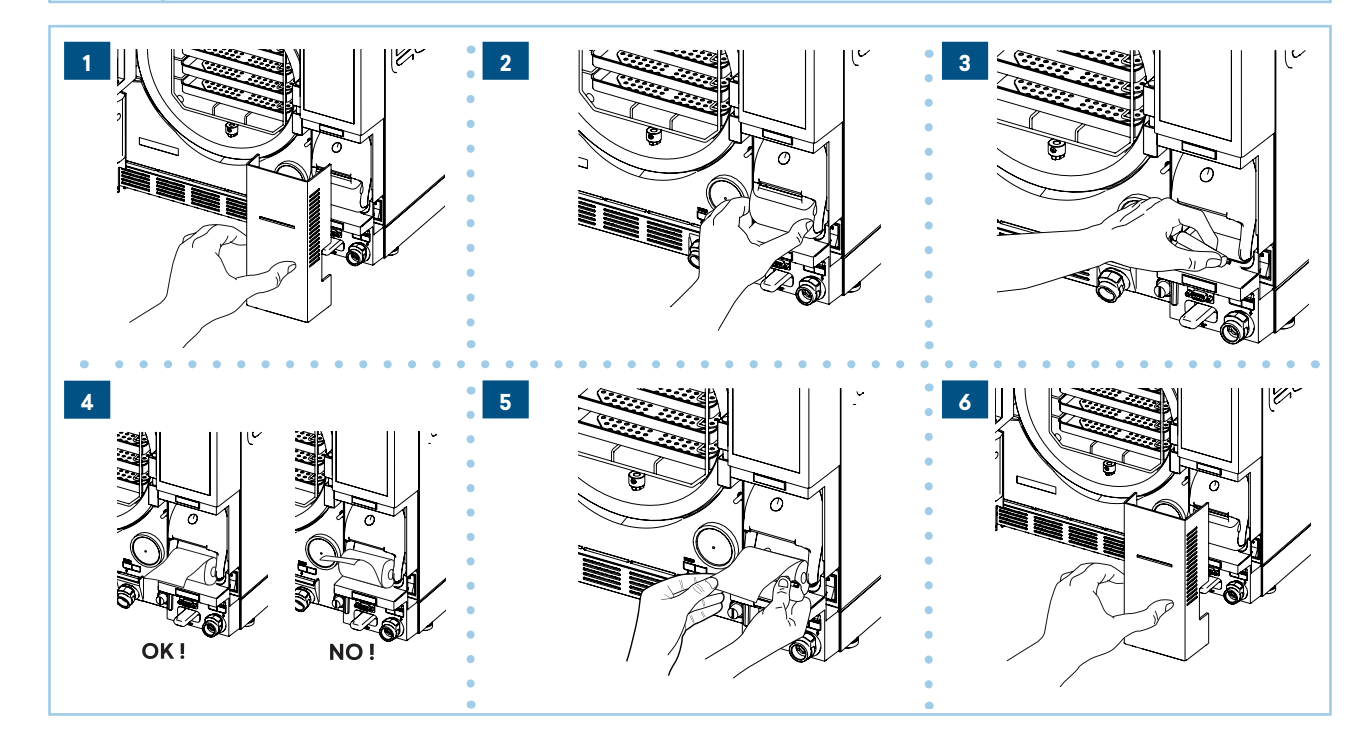

#### 9.3 EXTRAORDINARY MAINTENANCE

Any work that is not part of the maintenance described in the previous paragraph is considered as extraordinary maintenance.

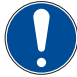

Extraordinary maintenance operations must be performed by qualified personnel authorised by Euronda.

### 9.3.1 GENERAL OVERHAUL

When the maintenance message M3 appears, a general overhaul should be performed, which can only be carried out by specialised personnel authorised by **Euronda**.

## **10 TROUBLESHOOTING**

### 10.1 ALARM TABLE

The table below shows all alarm messages with possible causes of failure; if the device shows any of the following error codes, perform the checks indicated in the table before contacting the support service.

| CODE | DESCRIPTION                                                 | REMEDY                                                                                                    |
|------|-------------------------------------------------------------|----------------------------------------------------------------------------------------------------|
| E01  | Anomalous change in input voltage                           | Make sure the device is connected to a suitable mains power supply.                                                                                                    |
| E02  | Blackout                                                    | Wait for the voltage to return.<br>Turn the machine back on. If the problem persists, contact the<br>technical support service.<br>Allow the steriliser to cool down for a few hours, then reset the<br>safety thermostat on the front of the machine.<br>If the problem persists, contact the technical support service. |
| E10  | Lower band temperature time out in phase (2Z) in all cycles | Contact the technical support service.                                                                                                    |
| E21  | Excessive pressure during sterilisation                     | Allow the steriliser to cool down, then try running a cycle. If the problem persists, contact the technical support service.                                                                                                    |
| E22  | Insufficient pressure during sterilisation                  | Allow the steriliser to cool down, then try running a sterilisation<br>cycle with a small load in the boiler (one tray only) observing<br>whether there is any leakage (venting) or dripping on the front.<br>If the problem persists, contact the technical support service.                                             |
| E23  | Excessive temperature during sterilisation                  | Allow the steriliser to cool down, then try running a sterilisation<br>cycle with a small load in the boiler (one tray only). If the<br>problem persists, contact the technical support service.                                                                                                    |
| E24  | Insufficient temperature during sterilisation               | Allow the steriliser cool down, then perform a Vacuum test. In case of positive outcome, try running a sterilisation cycle with                                                                                                    |
| E25  | Unsaturated steam during sterilisation                      | a small load in the boiler (one tray only). If the problem persists, contact the technical support service.                                                                                                    |
| E26  | Cannot reach the cycle vacuum threshold                     | Allow the steriliser cool down, then perform a Vacuum test.<br>If the problem persists, contact the technical support service.                                                                                                    |
| E27  | Cannot reach the cycle pressure threshold                   | Try running a sterilisation cycle with a small load in the boiler<br>(one tray only). If the problem persists, contact the technical<br>support service.                                                                                                    |
| E28  | Sharp pressure variation                                    | Allow the steriliser to cool down, then try running a sterilisation cycle with a small load in the boiler (one tray only). If the problem persists, contact the technical support service.                                                                                                    |

55

| CODE | DESCRIPTION                                                                 | REMEDY                                                                                                    |
|------|-----------------------------------------------------------------------------|----------------------------------------------------------------------------------------------------|
| E29  | Cannot de-pressurise the boiler                                             | Turn off the steriliser, allow to cool for a few hours and then<br>check the drain filter at the front of the boiler. If the problem<br>persists, contact the technical support service. |
| E30  | Cannot balance internal pressure with external pressure                     | Make sure that the bacteriological filter on the front of the device is not clogged.                                                                                                    |
| E31  | Minimum vacuum not reached during<br>Vacuum test                            |                                                                                                    |
| E32  | Maximum vacuum not reached during<br>Vacuum test                            | Perform the Vacuum test again. If the problem persists,                                                                                                    |
| E33  | Leak during the balancing phase of the<br>Vacuum test                       | contact the technical support service.                                                                                                    |
| E34  | Leak during the maintenance phase of the<br>Vacuum test                     |                                                                                                    |
| E35  | Anomalous temperature during the Vacuum test                                | Allow the steriliser cool down, then perform the Vacuum test again. If the problem persists, contact the technical support service.                                                      |
| E41  | Faulty steam generator temperature sensor                                   |                                                                                                    |
| E42  | Faulty upper band temperature sensor                                        |                                                                                                    |
| E43  | Faulty lower band temperature sensor                                        | Turn the steriliser off and on again. If the problem persists,                                                                                                    |
| E44  | Faulty condensation battery temperature sensor                              | contact the technical support service.                                                                                                    |
| E45  | Faulty chamber temperature sensor                                           |                                                                                                    |
| E46  | Faulty pressure sensor                                                      |                                                                                                    |
| E47  | Faulty door closing sensor                                                  | Try closing and opening the door a few times. If the problem persists, contact the technical support service.                                                                            |
| E48  | Faulty door lock sensor                                                     | Try running a sterilisation cycle. If the problem persists, contact the technical support service.                                                                                       |
| E51  | Steam generator not active                                                  | Contact the technical support service.                                                                                                    |
| E54  | Steam generator temperature too high                                        |                                                                                                    |
| E55  | Upper band temperature too high                                             | Turn off the steriliser and let it cool a few hours, then try running                                                                                                    |
| E56  | Lower band temperature too high                                             | a sterilisation cycle. If the problem persists, contact the technical support service.                                                                                                   |
| E58  | Lower band heater temperature too high in<br>the pressure maintenance cycle |                                                                                                    |
| E59  | Condensate battery temperature too high                                     | Contact the technical support service.                                                                                                    |

| CODE | DESCRIPTION                                                     | REMEDY                                                                                                    |
|------|-----------------------------------------------------------------|----------------------------------------------------------------------------------------------------|
| E62  | Waterinjectionsfinished                                         | Try running a sterilisation cycle with a small load in the boiler<br>(one tray only). If the problem persists, contact the technical<br>support service.                                                                     |
| E81  | Failure to supply water from the Aquafilter 1<br>to 1 deioniser | Check that the connections to the Aquafilter are correct and<br>there are no crushed or kinked pipes. Make sure that the<br>Aquafilter inlet tap is open. If the problem persists, contact the<br>technical support service. |
| E99  | Problem in transferring data from power<br>board/display        | Turn the steriliser off and on again. If the problem persists, contact the technical support service.                                                                                                    |
| E100 | Problem in transferring data from power<br>board/display        | Turn the steriliser off and on again. If the problem persists, contact the technical support service.                                                                                                    |

### 10.2 TABLE OF WARNING SYMBOLS / CODES

The following table shows the warning messages given by the device using symbols or codes when it detects a problem that prevents a cycle from starting.

| SYMBOL | DESCRIPTION                                                       | REMEDY                                                                                                |
|--------|-------------------------------------------------------------------|----------------------------------------------------------------------------------------------------|
| W43    | Faulty door lock electromagnet                                    | Turn the steriliser off and on again. If the problem persists, contact the technical support service. |
| W44    | Door lock electromagnet come out with<br>door open                | Let the electromagnet go back in position by pushing the pin toward the steriliser.                   |
| W74    | Wrong date or low battery                                         | Set a correct date. If the warning occurs several times, replace the battery.                         |
| W80    | Lower band heater temperature not suitable<br>for cycle start     |                                                                                                    |
| W81    | Upper band heater temperature not suitable<br>for cycle start     | Heater failure.                                                                                       |
| W82    | Upper band heater temperature not suitable<br>for NGV cycle start |                                                                                                    |
| W90    | Faulty steam generator temperature sensor                         |                                                                                                    |
| W91    | Faulty upper band temperature sensor                              |                                                                                                    |
| W92    | Faulty lower band temperature sensor                              | Turn the steriliser off and on again. If the problem persists,                                        |
| W93    | Faulty condensate battery sensor                                  | contact the technical support service.                                                                |
| W94    | Faulty pressure sensor                                            |                                                                                                    |
| W95    | Faulty chamber temperature sensor                                 |                                                                                                    |

| SYMBOL | DESCRIPTION                                                                                                    | REMEDY                                                                                                    |
|--------|----------------------------------------------------------------------------------------------------|----------------------------------------------------------------------------------------------------|
| ((!))  | Used water level at the maximum                                                                                                    | Empty the used water tank.                                                                                                    |
| ((!))  | Clean water level below the minimum                                                                                                    | Refill the clean water tank with distilled or deionised water.                                                                                                    |
| ((!))  | An attempt was made to launch a cycle with<br>the door open                                                                                    | Before launching a cycle, close the door.                                                                                                    |
| ((!))  | Steriliser too hot                                                                                                    | The steriliser temperature is too high to start a Vacuum test.<br>Let it cool by turning it off and leaving the door open.                                                                                              |
| ((!))  | The conductivity read by the Aquafilter 1 to 1<br>is outside acceptable values and the<br>automatic supply of water is therefore<br>impossible | Check the colour of the LED on Aquafilter 1 to 1: if it is not green, replace the cartridges.                                                                                                    |
| ((!))  | The conductivity read by the conductivity<br>meter of the steriliser is at the limit of<br>acceptable values                                   | Empty the clean water tank as soon as possible and fill it with better quality distilled or deionised water.                                                                                                    |
| ((!))  | The conductivity read by the conductivity<br>meter of the steriliser is outside the<br>acceptable values                                       | Empty the clean water tank and fill it with better quality distilled or deionised water.                                                                                                    |
| ((!))  | Bacteriological filter to be replaced                                                                                                    | The warning is not blocking, replace the filter as soon as possible with the machine off or contact the technical support service (see paragraph <b>"9.2.8 Replacing the bacteriological filter and air filters</b> "). |
| ((!))  | Door gasket to be replaced                                                                                                    | The warning is not blocking, replace the gasket as soon as possible with the machine off or contact the technical support service (see paragraph " <b>9.2.9 Door gasket replacement</b> ").                             |
| ((!))  | Extraordinary maintenance                                                                                                    | The warning is non-blocking; when it appears exit by pressing<br>the central icon at the bottom. Contact the technical support<br>service in order to perform maintenance.                                              |
| ((!))  | Cleaning the tanks and checking the air<br>filters                                                                                             | The warning is non-blocking; when it appears exit by pressing<br>the central icon at the bottom. Clean the tank to avoid the<br>appearance of biofilm. Carry out the operation with the<br>machine switched off.        |

## 11 SCRAPPING, DISPOSAL AND RESALE

### 11.1 SCRAPPING INSTRUCTIONS

The device has been manufactured using ferrous materials, electronic components, and plastics.

In case it needs to be scrapped, separate the different components according to the material they are made of in order to simplify possible reuse or differentiated disposal.

No particular operations are required after scrapping.

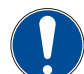

Do not leave the device in unguarded places. Take it to a disposal company.

Always refer to the laws of the country of use for scrapping and disposal.

The symbol shown on the device indicates that the waste should be disposed of as "sorted waste".

Therefore, the user will have to deliver (or have delivered) the waste to Separate Collection Centres set up by local councils, or deliver it to the dealer against the purchase of an equivalent unit (European Union only).

Sorted waste collection and subsequent treatment, recovery and disposal operations promote the production of equipment from recycled materials and limit the adverse environmental and health effects that may be caused by improper waste management.

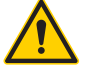

Abusive dumping by the user will result in the application of the administrative penalties provided for in current laws.

### 11.2 DISPOSAL OF PACKAGING

To dispose of the packaging, refer to the appropriate pictograms on each element, which indicate the manufacturing material.

### 11.3 RESALE

If the device is sold, hand over all technical documentation to the new purchaser, inform him/her about any work carried out and how to use and service the unit.

Also inform **Euronda** of the sale and provide the details of the new purchaser.

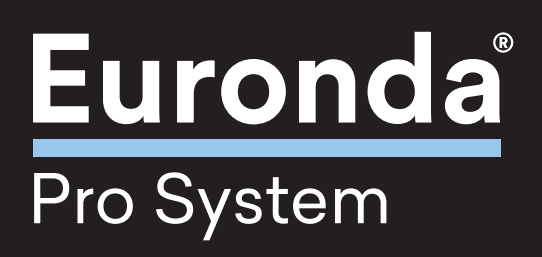